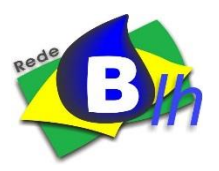

Fundação Oswaldo Cruz Rede Brasileira de Bancos de Leite Humano

## Manual para usuários do Sistema de Produção da rBLH-BR

O Sistema de Produção da rBLH-BR é uma ferramenta de gerenciamento importante para os Bancos de Leite Humano (BLH) e para as Coordenações Estaduais e Nacional.

Os dados cadastrais e de produção dos Bancos de Leite Humano e Postos de Coleta são reunidos neste sistema que com suas funcionalidades facilita a manutenção dos dados atualizados, possibilitando a difusão a todos que acessam o Portal da rBLH-BR.

O cadastramento do Banco de Leite no Sistema de Produção é realizado pela Secretaria Executiva da rBLH-BR após o recebimento do formulário próprio com dados do BLH e sua Mantenedora.

O(a) coordenador(a) de cada Banco de Leite Humano é um ator importante para o funcionamento do Sistema de Produção porque realiza o gerenciamento das informações sobre funcionários, equipamentos, condições ambientais e dados de produção, tudo isso via Web. Sendo responsável pelas informações dos dados correspondentes ao seu BLH/Posto de Coleta.

# Passo a passo que o coordenador(a) deverá seguir para ter acesso ao Sistema de Produção:

12

| Acesso à informa           | ção                                                          | Participe                   | ipe Serviços Legislação Canais |                                |                             |            |  |  |  |
|----------------------------|--------------------------------------------------------------|-----------------------------|--------------------------------|--------------------------------|-----------------------------|------------|--|--|--|
| Fale com a Fioc            | Fale com a Fiocruz FUNDAÇÃO                                  |                             |                                |                                |                             |            |  |  |  |
|                            | Português English Español Fale Conosco   Sistema de Produção |                             |                                |                                |                             |            |  |  |  |
|                            |                                                              | Geral   Mãe/f               | amiliar   Gestores   P         | rofissionais de s              | aúde   Pesquis              | ador/estud |  |  |  |
| rBLH                       | BRASII                                                       | Geral   Mãe/f               | 'amiliar   Gestores   P        | Profissionais de s<br>Buscar r | aúde   Pesquis<br>no Portal | ador/estud |  |  |  |
| <b>rBLH</b><br>Rede Global | <b>BRASIL</b><br>de Bancos de L                              | Geral   Mãe/f<br>eite Humar | 'amiliar   Gestores   P<br>10  | Profissionais de s<br>Buscar r | aúde   Pesquis<br>no Portal | ador/estud |  |  |  |

2- No primeiro acesso: usar o e-mail cadastrado, isto é informado, no formulário, pelo coordenador(a) do BLH;

| Fale com a Fiocruz                                 |                                                                                                    | FUN                                                                                                    | IDAÇÃO OSWALDO CRUZ                              |                                          |
|----------------------------------------------------|----------------------------------------------------------------------------------------------------|----------------------------------------------------------------------------------------------------|--------------------------------------------------|------------------------------------------|
| Rede Brasileira<br>Para<br>contr<br>Se fo<br>acess | ter acesso ao sistema de jário deverá solicitar ao Gestor<br>r a primeira vez que estive<br>e somente com seu email e<br>Primeiro acesso<br>Email | Leite Chromeno<br>produção é necessário estar o<br>or do sistema a liberação do se<br>r acessando e ainda não cada<br>efetue o seu cadastro.<br>[Dica de Secondorian] | adastrado, caso<br>u acesso.<br>strou sua seola, | Campo para<br>o 1º acesso                |
| <u>и</u> (0,-3 л/к)                                | Usuário Cadastrado<br>Email:                                                                                                    | Senha:                                                                                                    | Acessar                                          | Campo para<br>os acessos<br>subseqüente: |

| Ministério da Saúde | FUNDAÇÃO OSWALDO CRUZ                                                                                                    |  |
|---------------------|----------------------------------------------------------------------------------------------------|--|
|                     | CONECTAR en 13:40 DES CLO Lacitos Flammano Francisco estado a destantes defactos estado e de Sistemas defactos estado e de Sistemas defactos estado estado e de Sistemas defactos estado estado estado e de Sistemas defactos estado estado estado estado estado defactos estado estado estado estado estado estado estado defactos estado estado estado estado estado estado estado estado estado defactos estado estado estado estado es |  |
| a) (crobite         | e internet                                                                                                    |  |

4- Nos próximos acessos somente serão utilizados E-MAIL CADASTRADO e SENHA criada;

5- Após ter acesso ao Sistema o(a) coordenador(a) deverá cadastrar todos os funcionários e seus cursos, equipamentos e condições ambientais do BLH;

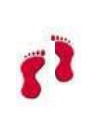

6- O coordenador(a) pode iniciar a inserção dos dados de produção do BLH;

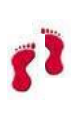

7- O(a) coordenador(a) deve cadastrar o(s) Posto(s) de Coleta vinculado(s) ao seu BLH, assim como, os funcionários, equipamentos e condições ambientais do Posto;

## Campos de acesso para inserção e visualização dos dados do BLH e Posto de Coleta

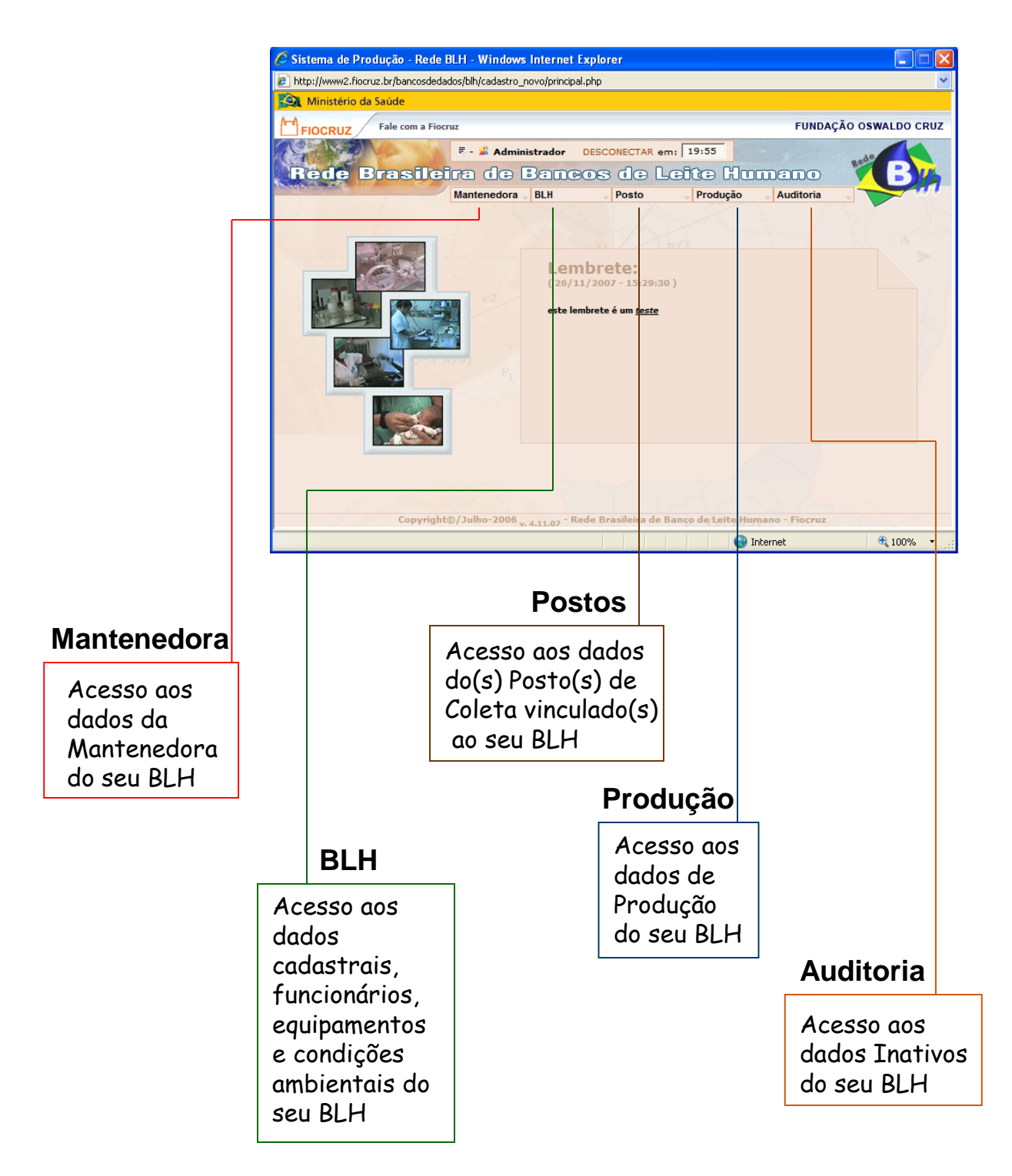

# Área de Lembrete

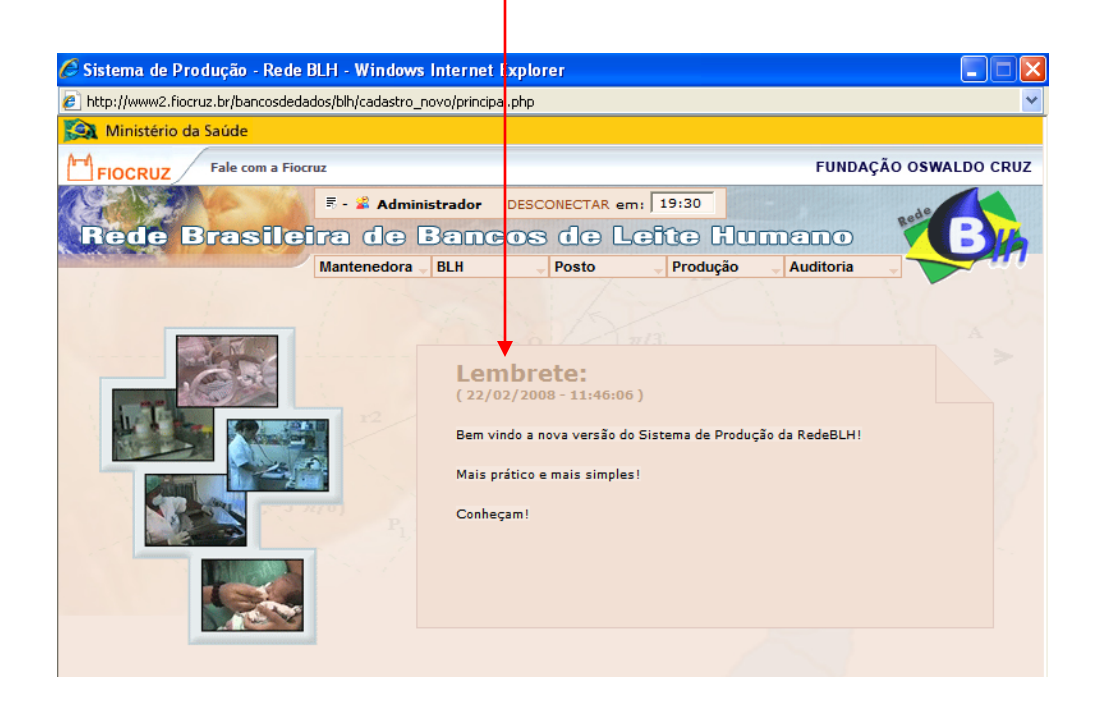

Funcionando como início de interatividade, a **Área de Lembrete** é destinada à mensagens, avisos e comunicados da rBLH-BR para os usuários do sistema de produção.

Fique sempre atento às mensagens.

- Antes de acessar cada módulo do Sistema, é importante conhecer os símbolos que são encontrados e o significado e utilização de cada um deles.
  - Os símbolos indicam o local certo para cada ação que o usuário pode realizar.

# Fique atento aos símbolos:

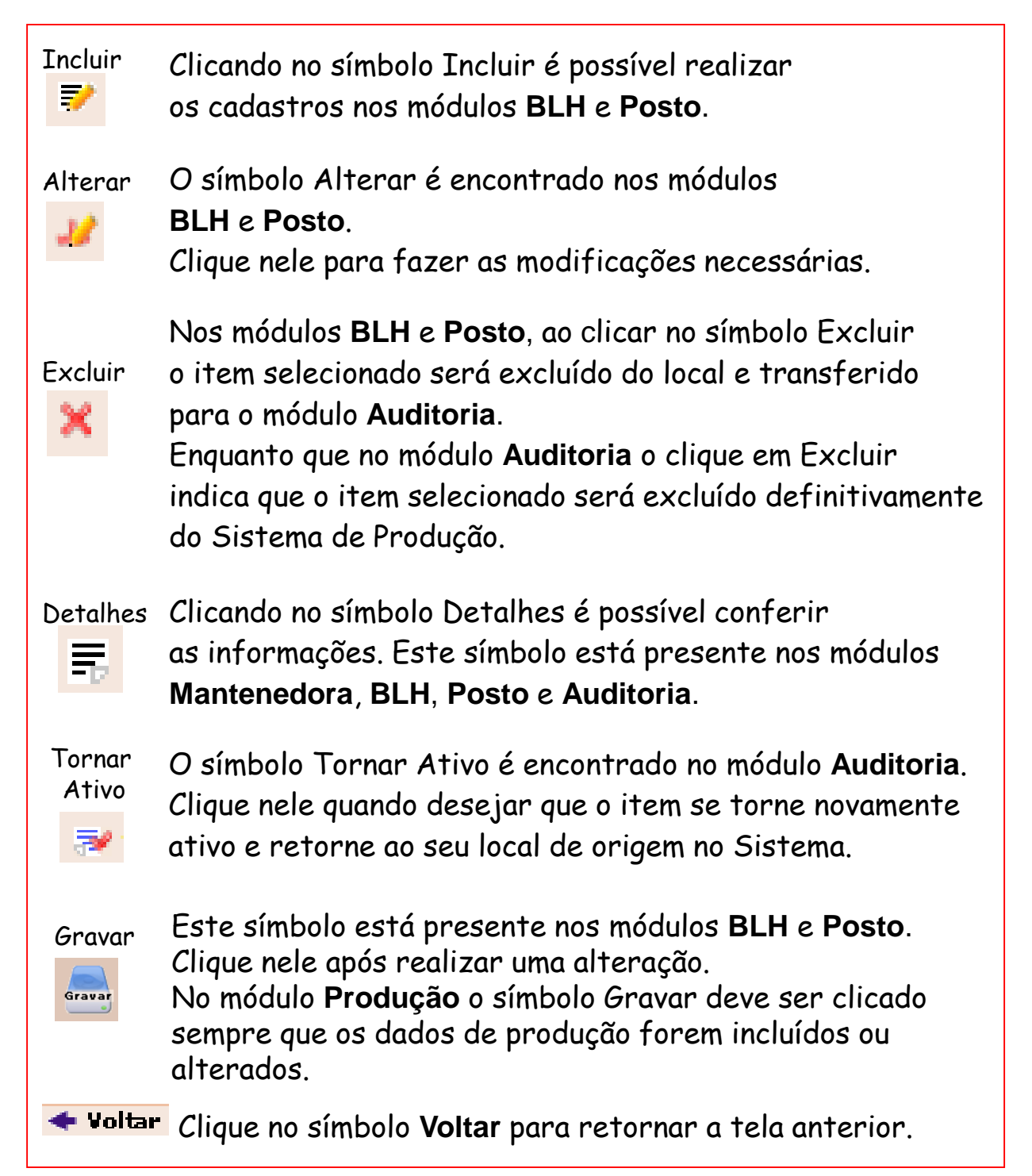

Por medida de segurança o Sistema controla o tempo que o usuário está conectado e não está inserindo dados.

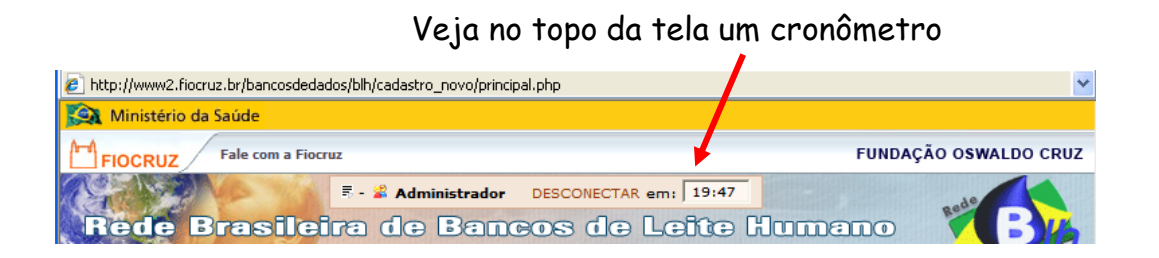

Figue atendo, pois ao decréscimo total deste tempo, sua sessão irá expirar e você terá perdido todos os dados que ainda não tiverem sido gravados, portanto é bom que atualize a pagina sempre que o tempo estiver findando.

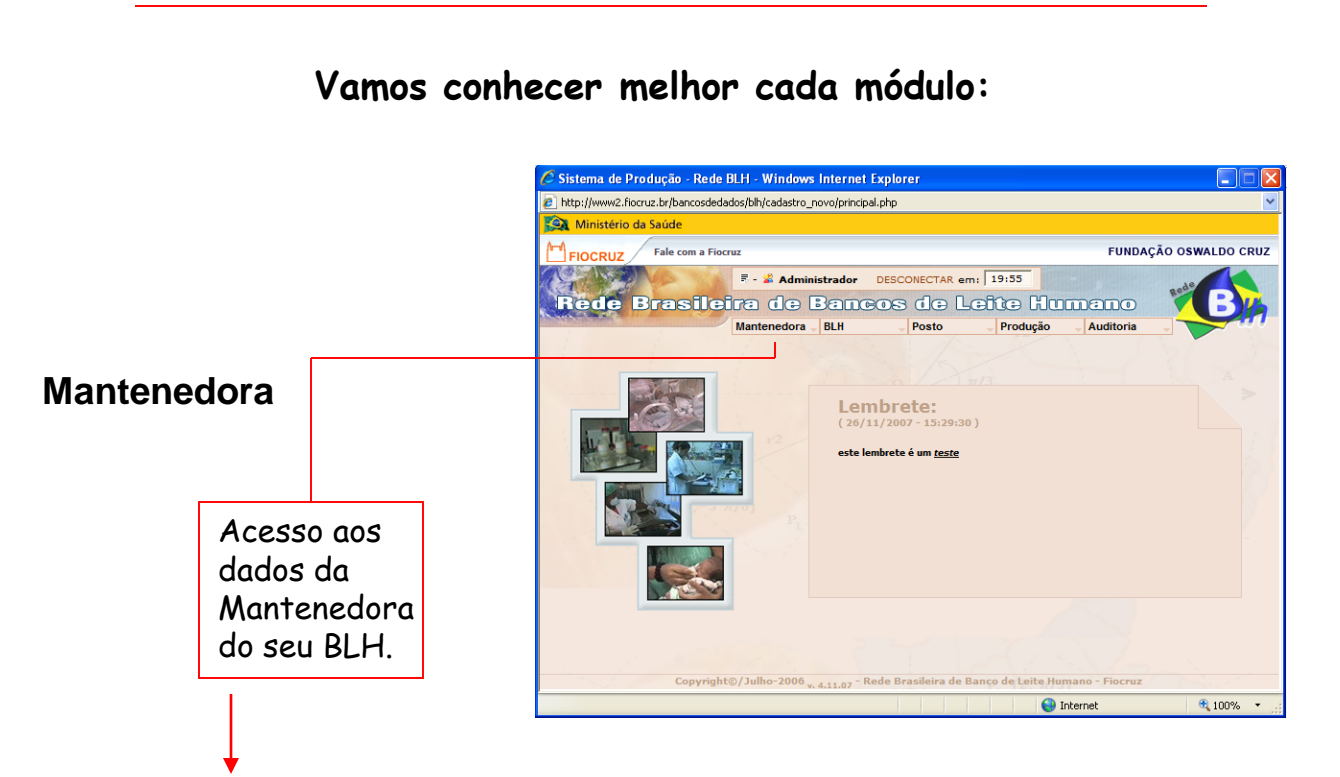

Clicando em Mantenedora

os dados da Mantenedora do BLH podem ser conferidos.

Sempre que houver alguma modificação a ser feita, o Coordenador deve comunicar a Secretaria Executiva da rBLH através do e-mail redeblh@fiocruz.br solicitando a alteração.

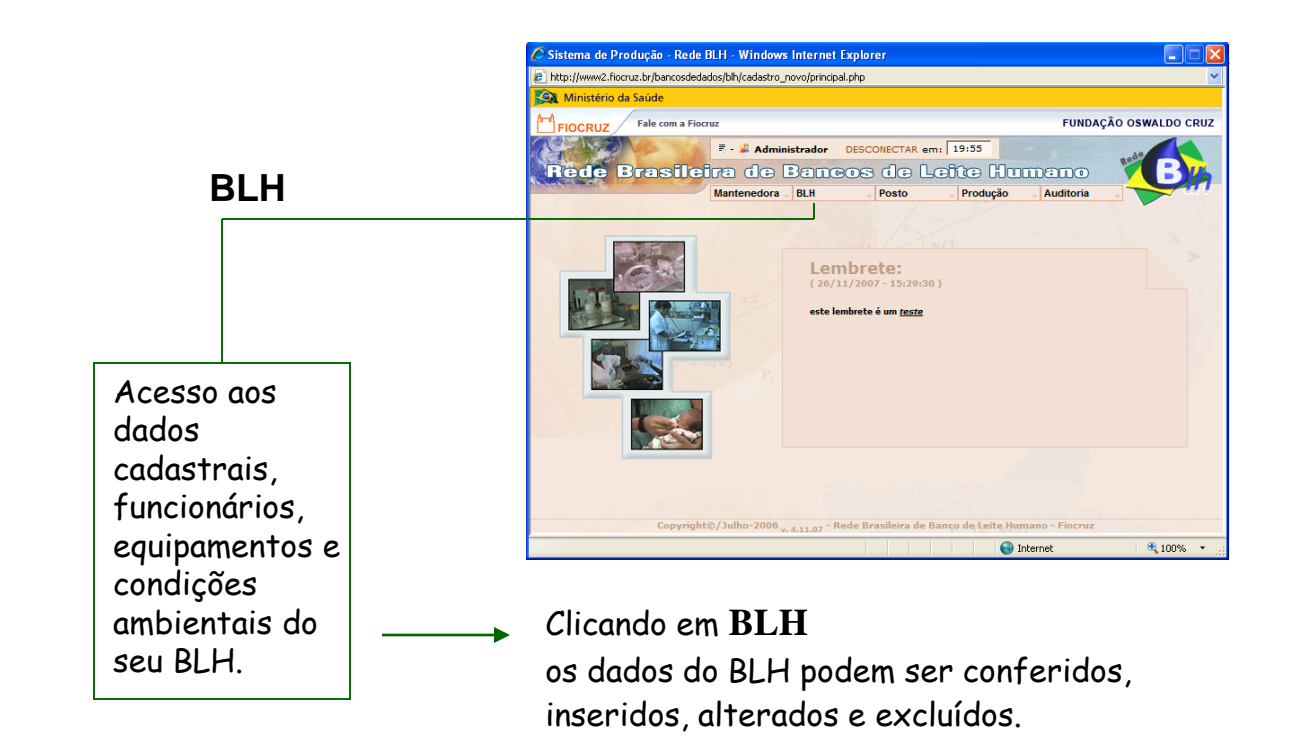

Aqui o coordenador cadastra horário de funcionamento, funcionários e cursos, equipamentos e condições ambientais do BLH.

# Como utilizar o módulo BLH?

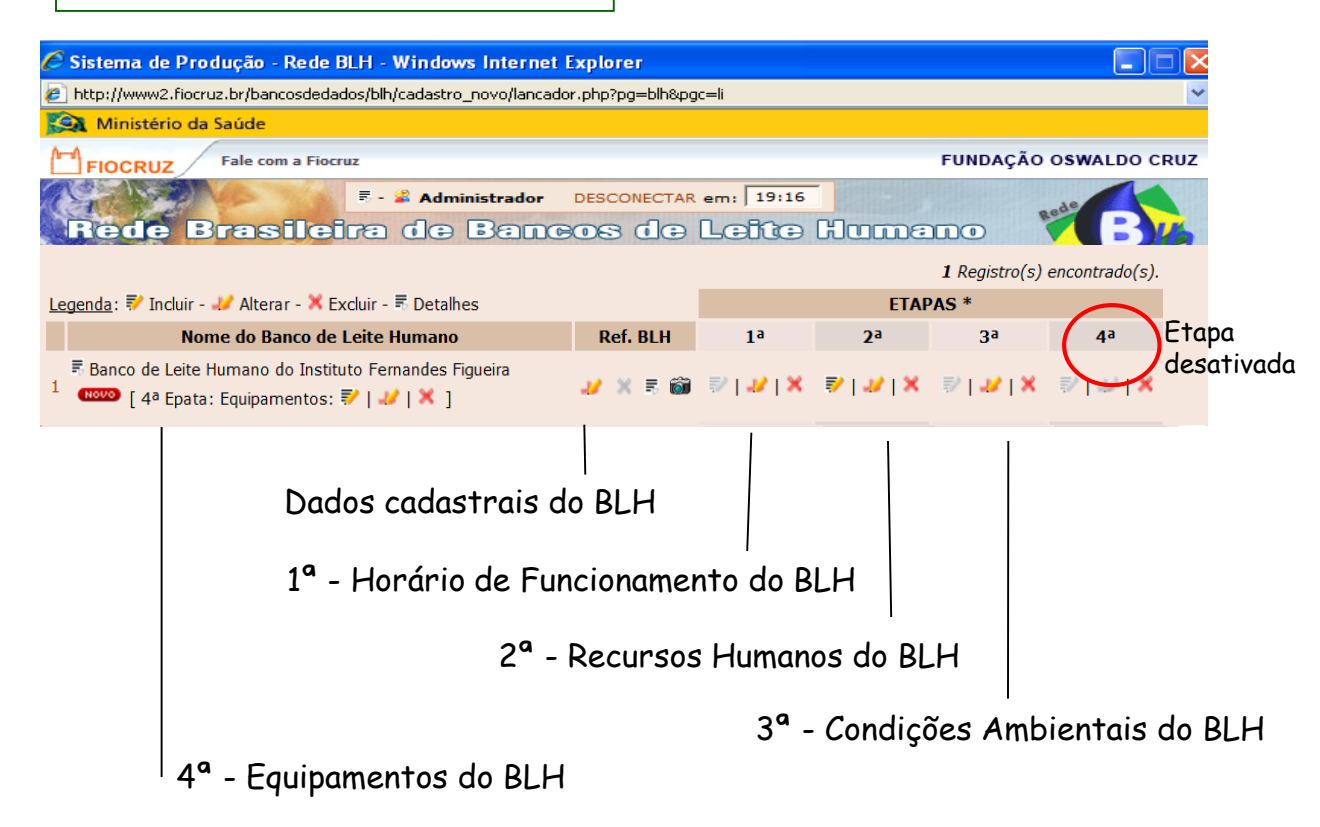

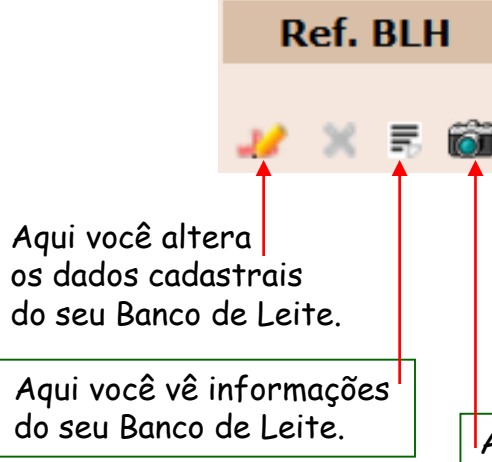

# Dados cadastrais do BLH

Os dados cadastrais do Banco de Leite Humano são inseridos no Sistema pela Secretaria Executiva da RedeBLH no momento do seu cadastro e de acordo com as informações enviadas pelo Coordenador do BLH.

Aqui você inclui fotos do Banco de Leite.

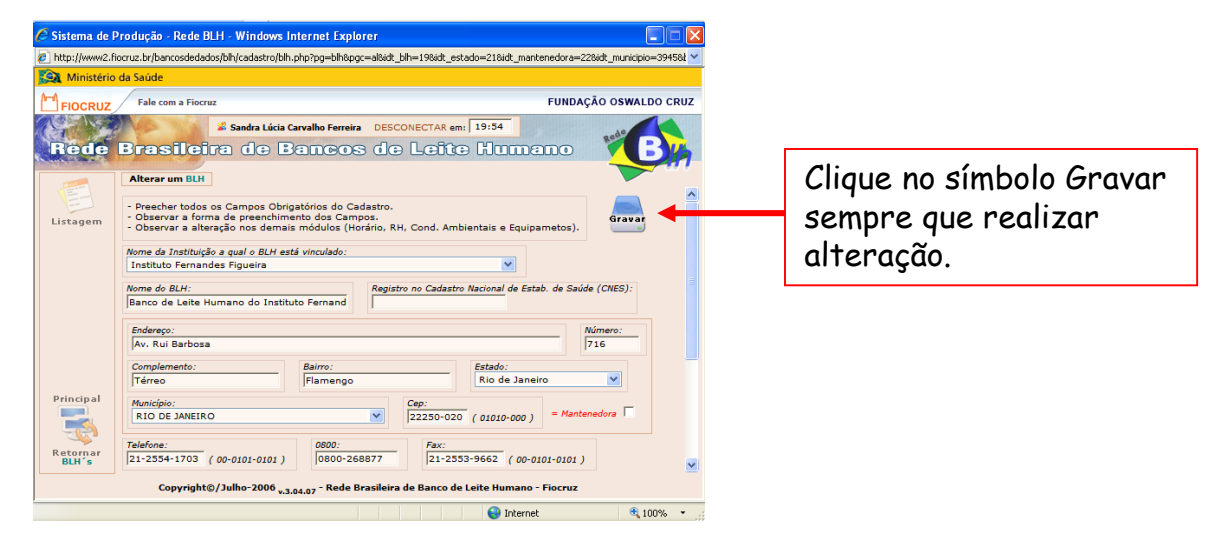

# No cadastro do BLH há 5 perguntas que o Coordenador do BLH deve responder.

Para responder é preciso clicar no símbolo Alterar. 🛁

- O Estado possui Comissão Estadual de Banco de Leite Humano ?
- Utiliza o sistema BLHWeb ?
- Participação no tele-SIG RedeBLH ?
- •O Banco de Leite faz coleta domiciliar ?
- •O Banco de Leite atende com horário marcado?

Responda selecionando SIM ou Não,

clique em Gravar assim que concluir.

# Etapas 1<sup>a</sup>, 2<sup>a</sup>, 3<sup>a</sup> e 4<sup>a</sup> – Para que servem?

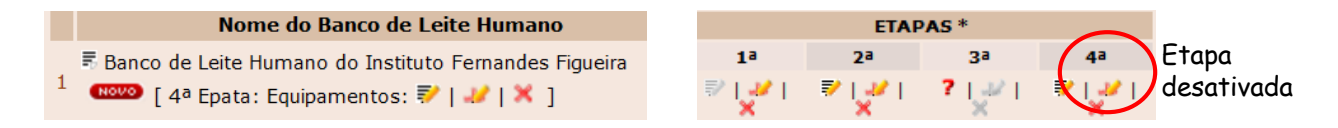

Em todas estas quatro etapas o Coordenador do BLH é o responsável por incluir, alterar e/ou excluir as informações sobre horário de funcionamento, recursos humanos, condições ambientais e equipamentos do BLH.

Lembre-se de que é preciso clicar no símbolo que representa a ação que vai ser realizada.

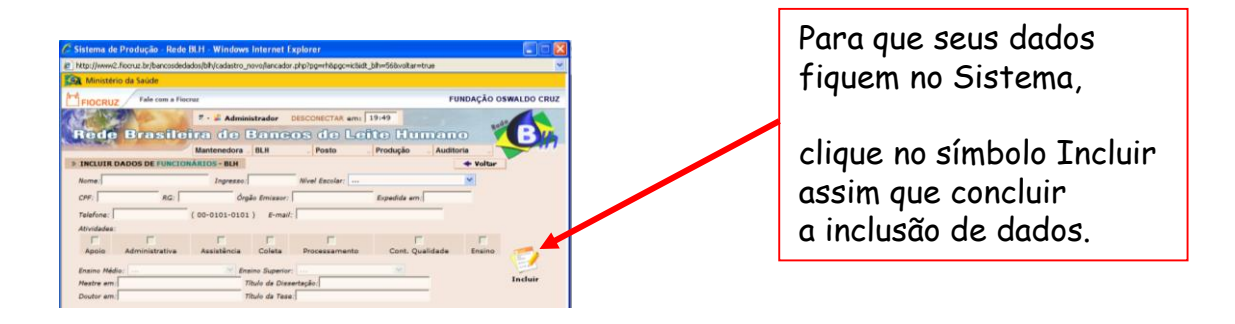

#### Na 2ª etapa - Recursos Humanos

O coordenador cadastra seus funcionários informando entre outros dados sua(s) área(s) de atuação e os cursos realizados por eles.

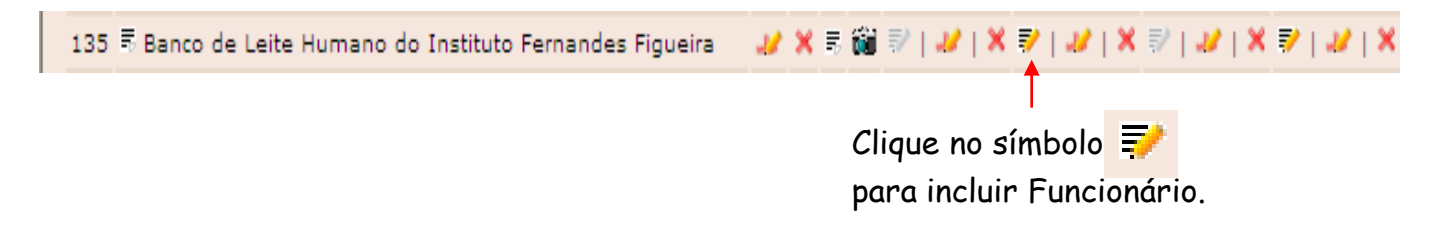

| 🔉 Ministério da S   | aúde                  |                    |                     |                     |                   |                    |
|---------------------|-----------------------|--------------------|---------------------|---------------------|-------------------|--------------------|
| FIOCRUZ             | Fale com a Fiocruz    |                    |                     |                     | FUNDAÇÃO          | O OSWALDO CRUZ     |
| Rede Br             | ः<br>कांशीहरू         | Administrador      | DESCONECTAR         | em: 19:10           | ിന്നുണ്ണാ         |                    |
| Carlos and a second | Mante                 | anedora BLH        | Posto               | - Produçã           | ão - Auditoria -  |                    |
| > INCLUIR DADOS     | DE FUNCIONÁRIOS       | - BLH              |                     |                     | + Volta           | ar                 |
| * Nome:             |                       | * Ingress          | :0:                 | * Nivel Escolar:    |                   | •                  |
| * CPF:              | * RG:                 |                    | * Órgão Emissor:    |                     | * Expedida em     | Preenchaa          |
| A Totofanas         |                       | (                  | et an at a          |                     |                   | formulário o cliqu |
| " relefone:         | Provensional Transies |                    | E-mail: j           | -losis de Alimantes | Decembral Midia   |                    |
|                     | Responsavel Tecnico p | elo BLH 🔛 Kes      | — Atividades: —     | ologia de Alimentos | Kesponsavel Medic | em Incluir.        |
| Apolo               | Administrativa        | Assistência        | Coleta              | Processamento       | Cont. Qualidade   | Ensino             |
| Ensino Médio:       |                       | T Ensino Superio   | r:                  | *                   |                   |                    |
| Mestre em:          |                       | Tie                | ulo da Dissertação: |                     | 2                 |                    |
| Doutor em:          |                       | Tit                | ulo da Tese:        |                     |                   | Incluir            |
| 1 E ANA PAULA F     | ERNANDES CLAUDINO     |                    | 28/06/              | /2007               | Ensino Superior   | RSOS<br>₹ (18)     |
|                     | Copyright@/Jull       | 10-2006 v. 14.11.1 | - Rede Brasileira   | de Panco de Leite   | e Humano - Hocruz |                    |
|                     | Para incluir          | · curso,           |                     |                     |                   |                    |
|                     | selecione o           | funcionári         | o                   |                     |                   | $\backslash$       |
|                     | iá cadastra           | ido e              |                     |                     |                   |                    |
|                     | J                     |                    |                     |                     | Clique no sír     | nbolo 🚔            |
|                     | clique no s           | ímbolo             |                     |                     | bara visuali:     | zar                |
|                     | -                     | =                  |                     |                     | informações       | s sobre curso.     |
|                     | - incluir ci          | urso - 🎫           |                     |                     | 111 01 116-20     |                    |
|                     |                       |                    |                     |                     |                   |                    |
|                     |                       |                    |                     |                     |                   |                    |
| Cadastrar           | ' cursos de           | "Processar         | nento e Co          | ntrole de (         | Qualidade do L    | HO",               |
| a a a uinda a       |                       | ão como in         | dianda n ar         |                     |                   |                    |

seguindo a padronização como indicado a seguir:

•"Processamento e Controle de Qualidade do Leite Humano I: Fundamentos Teóricos (BLH 101- presencial)":

Curso teórico presencial, de 45h, com duração de 1 semana, implementado a partir de 2010.

•"Processamento e Controle de Qualidade do Leite Humano I: teoria e prática em diálogo" (BLH301):

•Curso teórico na modalidade a distância, com duração de até 2 meses, 135h, implementado a partir de 2014.

•"P&CQLHO - 40 horas - Anterior à 2014": Curso de Processamento e Controle de Qualidade do Leite Humano Ordenhado, de 40h, presencial, realizado antes de 2014. Alterar Para alterar dados do funcionário clique em 👥

Sempre que for necessário alterar dados sobre curso do funcionário, clicar no círculo correspondente ao nome e no símbolo alterar

|   | 4              | No in              | 🗄 - 📽 Admin    | istrador (    | DESCONECTAR em | 19:54        |                | nede            |       |
|---|----------------|--------------------|----------------|---------------|----------------|--------------|----------------|-----------------|-------|
|   | Rede           | Brasilei           | ira de l       | Banco         | os de L        | eite Hu      |                |                 | - 34  |
|   | Constanting of |                    | Mantenedora    | BLH           | - Posto        | Produção     | Auditoria      |                 | - ··· |
| 3 | ALTERAR D      | ADOS DE FUNCIO     | NÁRIOS - BLH   |               |                |              | •              | Voltar          |       |
|   | Nome:          |                    | Ingresso:      |               | Nivel Escolar: |              | ~              |                 |       |
|   | CPF:           | RG:                | Órg.           | ão Emissor:   |                | Expedida e   | m:             |                 |       |
|   | Telefone:      |                    | ( 00-0101-0101 | ) E-mail:     |                |              |                |                 |       |
|   | Atividades:    |                    |                |               |                |              |                |                 |       |
|   | Γ              |                    |                | Γ             | Γ              |              | Γ              |                 |       |
|   | Apoio          | Administrativa     | Assistência    | Coleta        | Processament   | o Cont.      | Qualidade      | Ensino          |       |
|   | Ensino Médio:  |                    | Ens            | ino Superior: |                | ~            |                | Gr              | avar  |
|   | Mestre em:     |                    |                | Título da     | Dissertação:   |              |                | 7               |       |
|   | Doutor em:     |                    |                | Título da     | Tese:          |              |                |                 |       |
| P | ertencentes    | ao BLH Banco d     | e Leite Huma   | no do Ins     | stituto Fernan | des Figueira | 12 Regis       | tro(s) encontra | o(s). |
|   | <b>X</b>       |                    | Funcionár      | io(s)         |                |              | Nível Escolar  | CURSOS          | ^     |
|   | 1 C Aldai      | r de Araújo Junior |                |               |                | E            | Ensino Médio   | 🛷   👼 (12       |       |
|   | 2 🔿 Ana (      | Carmem Machado     | B. Vianna      |               |                | Er           | nsino Superior | / = ₹ (1        |       |
|   |                |                    |                |               |                |              |                |                 |       |
|   |                |                    |                |               |                |              |                |                 |       |
|   |                |                    |                |               |                |              |                |                 |       |
|   |                |                    |                |               |                |              |                |                 |       |
|   |                |                    |                |               |                |              |                |                 |       |
|   |                |                    |                |               |                |              |                |                 |       |

Não esquecendo de clicar em Gravar

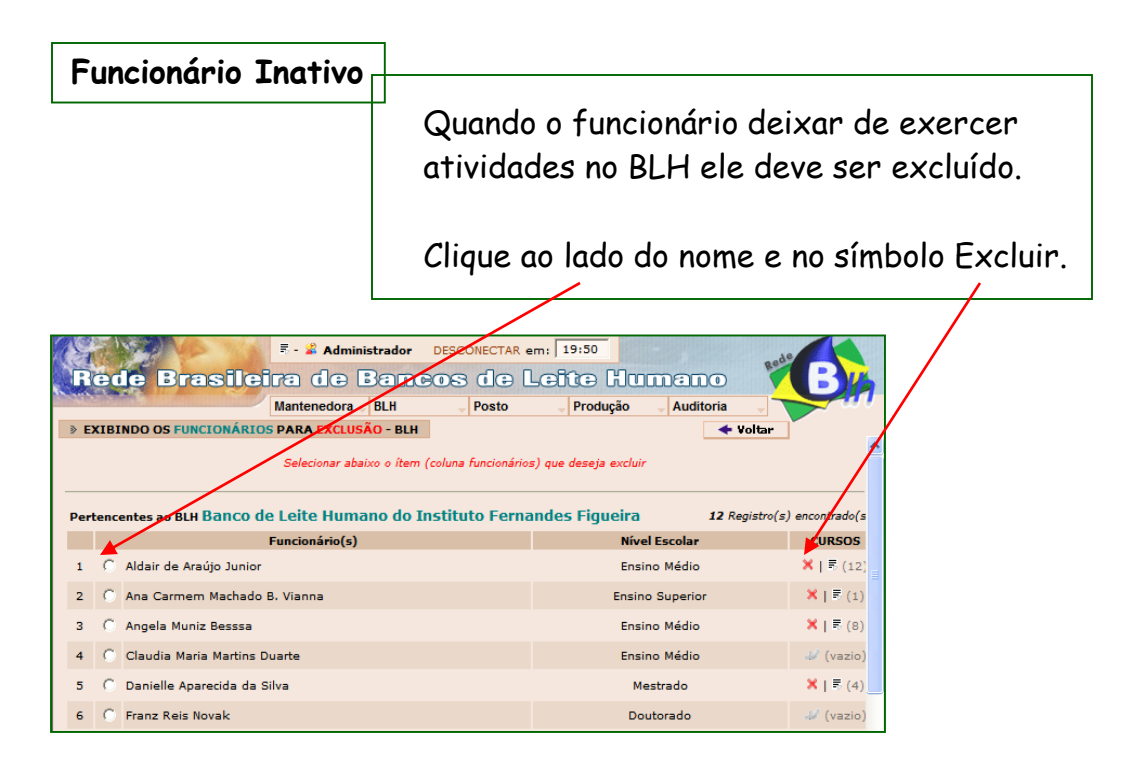

Os dados desse funcionário serão transferidos para o cadastro de Inativos.

## A 3° etapa é referente as Condições Ambientais do Banco de Leite.

Há uma relação de áreas físicas e, o coordenador deve assinalar se o BLH possui ou não cada uma delas.

Quando sim, a metragem e os revestimentos deverão ser informados.

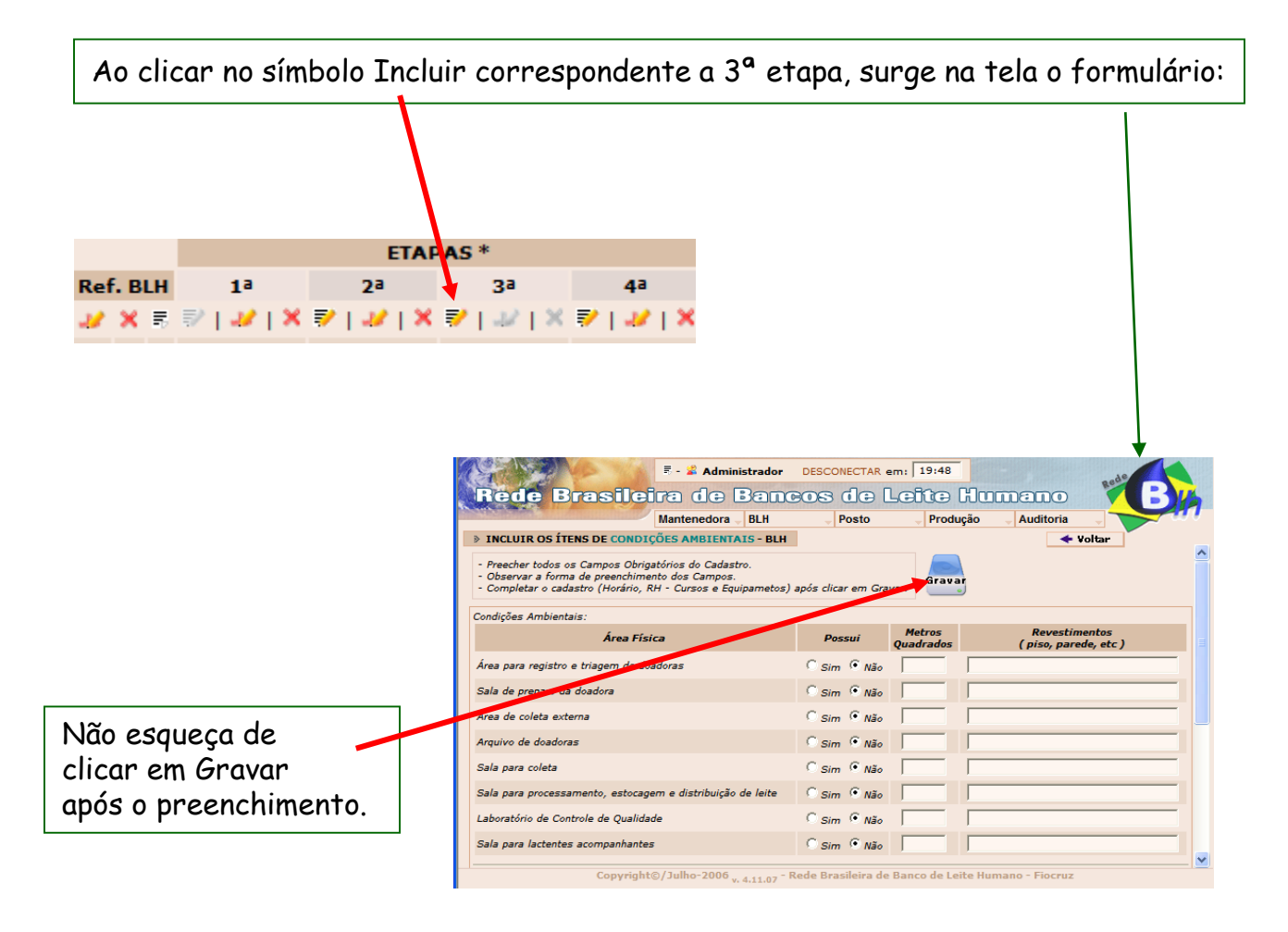

4° Etapa – **Equipamentos itens essenciais** do BLH: Para cadastrar equipamentos e itens essenciais, clique no Incluir da **4° etapa NOVA**.

Banco de Leite Humano do Instituto Fernandes Figueira
136
I 4ª Epata: Equipamentos: ♥ | ↓ | × ]

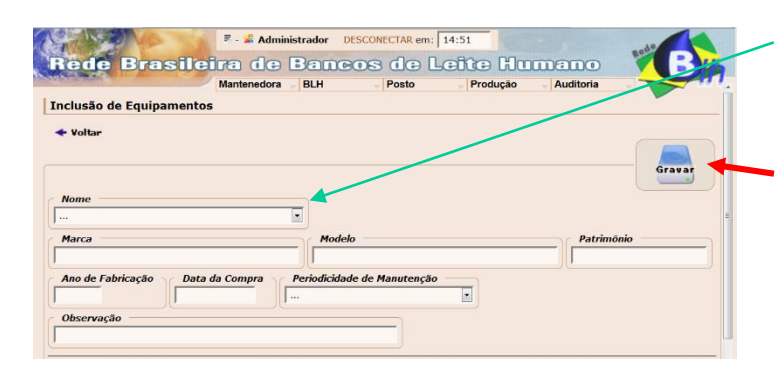

- Selecione o equipamento que deseja cadastrar;
- Preencha os campos solicitados e **clique em gravar**.

Após a inclusão de um equipamento clicar em Incluir. Surge na tela o formulário limpo para a inclusão de mais um equipamento, se desejar.

## O que poderá ser cadastrado ?

Acidímetro; Agitador de tubos tipo vortex; Autoclave vertical; Balança eletrônica de precisão; Banho-maria para cultura e sorologia; Banho-maria para degelo; Banho-maria para pasteurização de leite humano; Bico de Bunsen; Bico de Mecker; Bomba elétrica Tira Leite; Caixa Isotérmica; Câmara de Fluxo Lâminar; Computador; Deionizador de água; Destilador de água; Estufa para cultura bacteriológica; Estufa para esterilização; Filtro de Carvão; Filtro rápido; Freezer vertical; Impressora; Lavador automático de pipetas; Microcentrífuga para hematócrito; Notebook; Pipetador automático; Refrigerador; Resfriador; Termômetro calibrado pela RDC; Termômetro máxima / mínima.

O novo módulo também permite alterar e excluir, caso necessite.

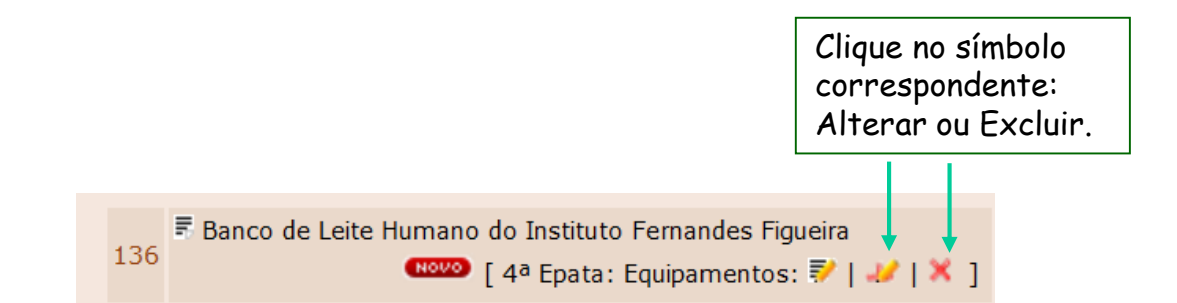

Inclua imagens/fotos do Banco de Leite Humano.

|                                 | orus.br/produceo(lancedor.php7pg-blh8e          | pgc—li                 |                         |                          |
|---------------------------------|-------------------------------------------------|------------------------|-------------------------|--------------------------|
| Ministério da Saúde             |                                                 |                        |                         |                          |
| OCRUZ Fale cor                  | m a Fiocruz                                     |                        | FUI                     | IDAÇÃO OSWALDO CI        |
|                                 | 📅 - 🍯 Sandra Lúcia Carvi                        | alho Ferreira DESCO    | NECTAR emi 12:35        |                          |
| The Real Property in the second | Hadam dan Banna                                 |                        |                         |                          |
| and the second second           | the die centre                                  | the case cased         | as contraction          |                          |
|                                 | Mantenedora U BLH                               | - Posto                | Produção _ Auditor      |                          |
| TRINDO OS BLH S                 | 4                                               |                        |                         |                          |
|                                 |                                                 |                        | 1 80                    | gistro(s) encontrado(s). |
| ndar 💝 Indeir - 🎜 J             | Alterar - X Excloir - 7 Detalhes                |                        | ETAPAS                  | -                        |
| Nome do                         | Danco de Leite Humano                           | Ref. DLn               |                         |                          |
|                                 | no do maneto remandes rigoens                   |                        |                         | The first of the first   |
| Rapa: Horário de Eu             | recionamento                                    |                        |                         |                          |
| Recursos Hur                    | manos                                           |                        |                         |                          |
| Etapa: Condições Ar             | nbienteia                                       |                        |                         |                          |
| Epste: Equipemente              | -                                               |                        |                         |                          |
|                                 |                                                 |                        |                         |                          |
| Cor                             | pyright©/Julho-2006 8.13.08 - Re                | de Brasileira de Banco | de Leite Humano - Fieco | 196 X                    |
| Coj                             | pyright©/Julho-2006 <sub>= 8,12,08</sub> - Re   | de Brasileira de Banco | de Leite Humano - Fioc  |                          |
| Coj                             | pyright©/Julho-2006 <sub>= 8.13.68</sub> - Re   | de Brasileira de Banco | de Leite Humano - Fioci | <b>*</b> , 100%          |
| Cej<br>9                        | pyright©/Juffio-2006 <sub>v. 8.13.08</sub> - Re | de Brasileira de Banco | de Leite Humano - Fieco | ₩Z<br>₹ <u>100%</u>      |

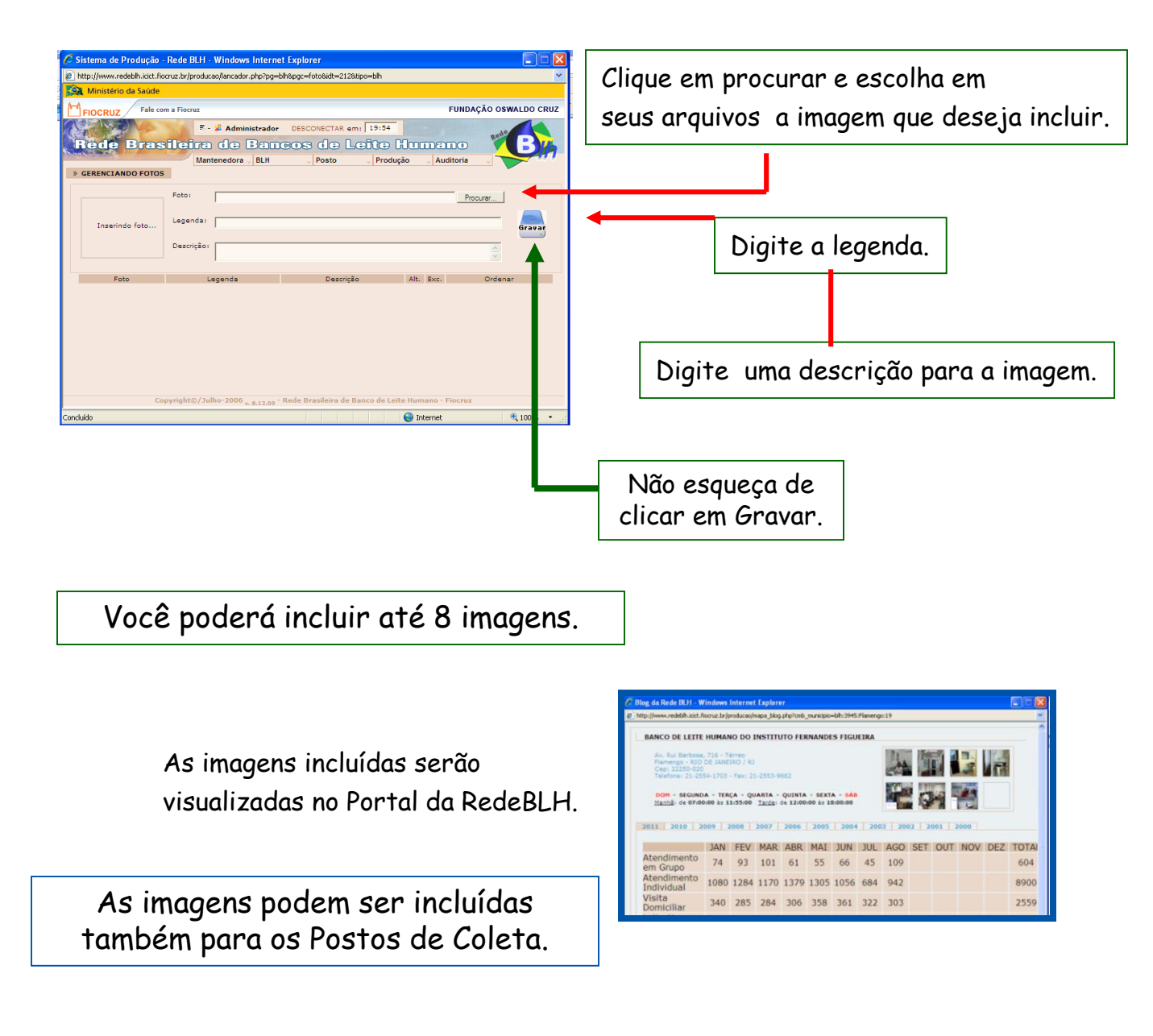

| Sistema de Produção - Rede BiH - Windows Internet Explorer  The interview of horsus britandededes/bl/cadastro_novo/principal.php  Ministerio da Saúde  Finocruz Fale com a Fiocru F - & Administrador DESCONECTAR emi 19:55  Redee Brasileira de Banco do Certe Humano Mantenedora BLH Posto Produção Auditoria  Lembrete: (20/11/2007 - 15:29:30) este lembrete é um fggg  Copyright@/Jubho-2006 | Postos                                                      |
|----------------------------------------------------------------------------------------------------|-------------------------------------------------------------|
| Quando o Banco de Leite possui<br>vínculo com Posto(s) de Coleta,<br>o Coordenador realiza o seu<br>cadastramento.<br>Clicando em Posto e Incluir                                                                                                    | Administrador DESCONECTAR em: 05:15                         |
| Surge o formulário abaixo                                                                                                    |                                                             |
|                                                                                                    | Nele são incluídos os<br>dados do Posto de<br>Coleta.       |
| Nome do BLH ao qual o Posto de Coleta está vinculado:                                                                                                    | Não esqueça de<br>clicar em Gravar<br>após o preenchimento. |
| Telefone:       (00-0101-0101)       0800:       Fax:       (00-0101-0101)       Tem accesso a Inter         E-mail:       Copyright@/Julho-2000 v.d.11.07 - Rede Brasileira de Banco de Leite Humano - Fiocruz                                                                                                    | net:                                                        |

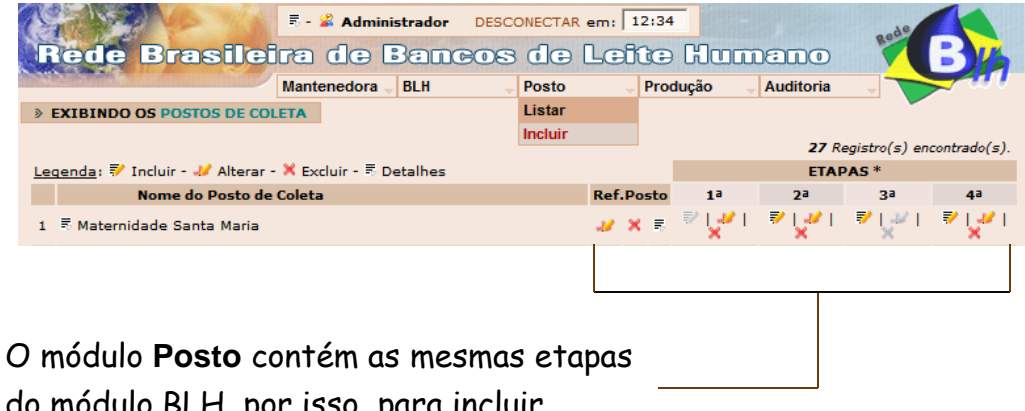

O módulo **Posto** contem as mesmas etapas do módulo BLH, por isso, para incluir, alterar ou excluir os dados, as orientações são iguais as do módulo BLH.

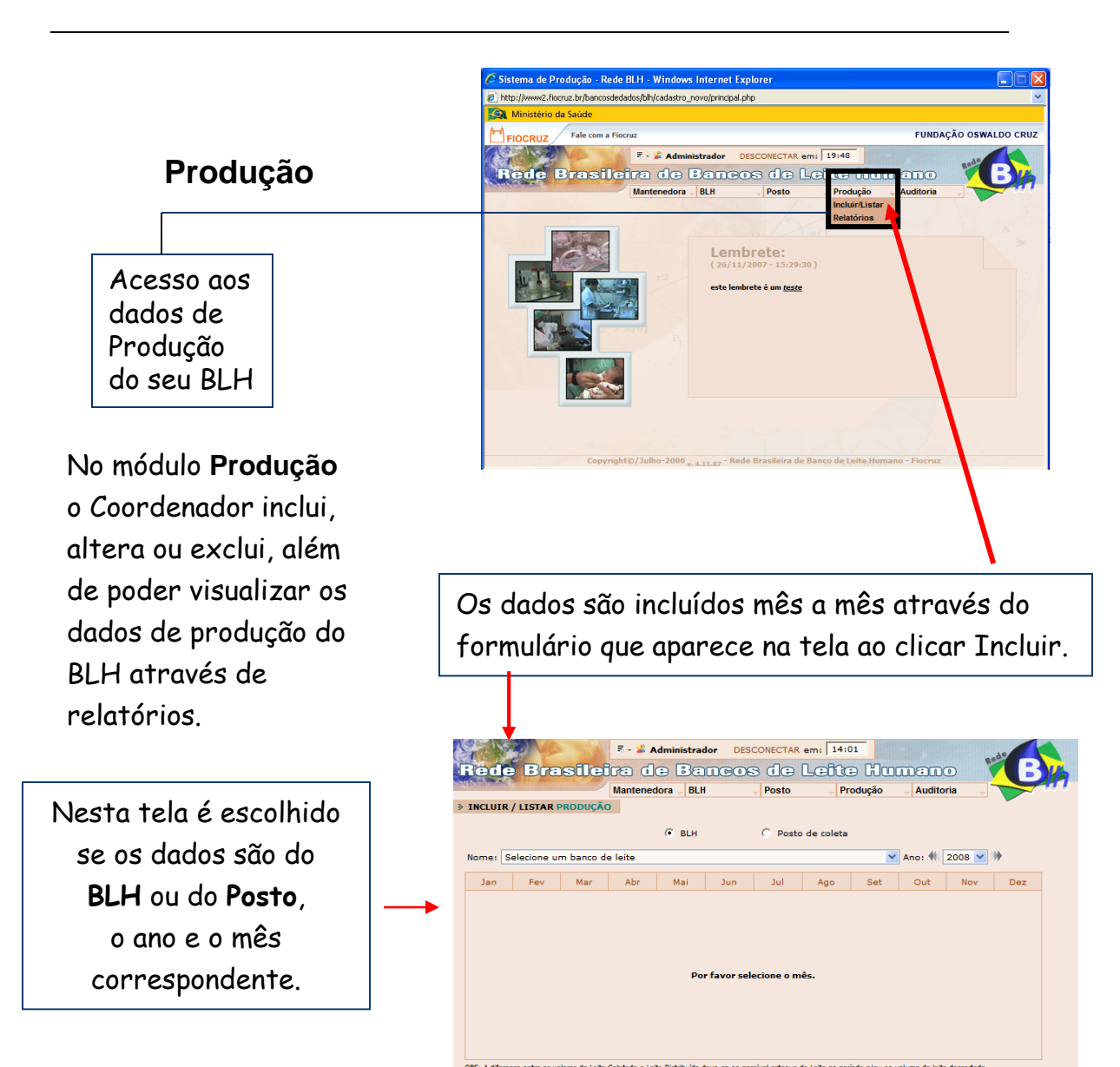

Na tela seguinte os dados são incluídos ou alterados.

## Atenção:

Os volumes de leite são informados em litros com uma casa decimal, utilizando a vírgula como separador.

| 1.11.11 | A SATA STREET    |            | Mantened  | lora 🚽 BLH  | 1             | Posto        | - P        | rodução | - Audito | oria 🔍     |     |
|---------|------------------|------------|-----------|-------------|---------------|--------------|------------|---------|----------|------------|-----|
| CLUIR   | t / LISTAR PRO   | DDUÇÃO     |           |             |               |              |            |         |          |            |     |
|         |                  |            |           | BLH         |               | C Posto      | de coleta  |         |          |            |     |
| me:     | Banco de Leite   | Humano     | do Instit | uto Fernar  | ndes Figuei   | ra           |            | ~       | Ano: 📢   | 2008 🔽     | •   |
| Jan     | Fev              | Mar        | Abr       | Mai         | Jun           | Jul          | Ago        | Set     | Out      | Nov        | Dez |
|         |                  |            |           |             |               |              |            |         |          |            |     |
|         | Atendimento e    | m Grupo:   |           |             | Leite (       | Distribuído  | ļ          | D,O *   | Data: 2  | 21/02/2008 |     |
|         | Atendimento Ir   | ndividual: |           |             | Leite 1       | Transferido  | : [        | D,O + 1 | ◀        |            |     |
| ,       | Visita Domicilia | ar:        |           |             | Leite r       | ecebido:     | ſ          | o,o 🔍   | G        | ravar      |     |
|         | Doadoras:        |            |           |             | Exame         | e Microbiolo | igico:     |         |          |            |     |
|         | Receptoras:      |            |           |             | Crema         | atócrito:    | ſ          | _       |          |            |     |
|         | Leite Coletado:  |            | 0,0       | •           | Acidez        | Dornic:      | Г          |         |          |            |     |
|         | * Use "," como s | separador. | A quantid | ade é preen | chida em litr | ros, com um  | a casa dec | mal.    |          |            |     |

# Para incluir o leite transferido clique no sinal +

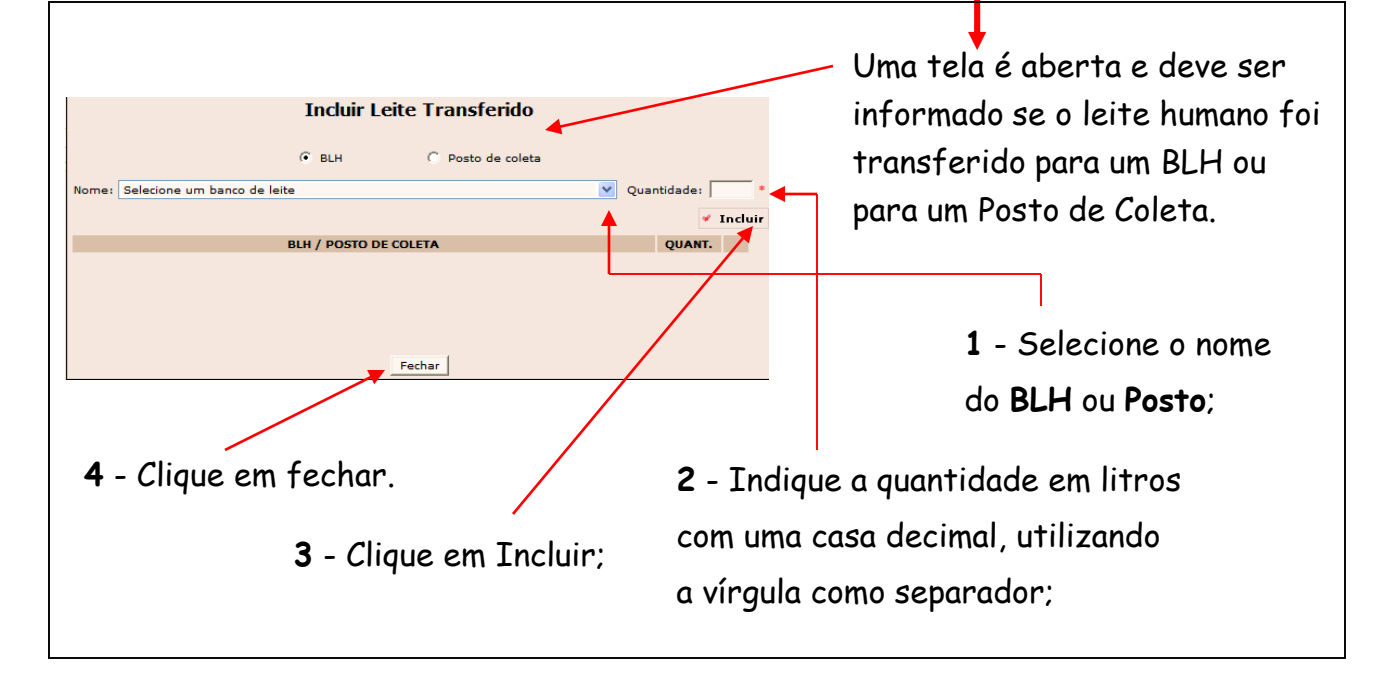

O leite recebido não é incluído, ele pode ser visualizado imediatamente após ter sido informado pelo BLH ou Posto de Coleta que o transferiu.

Para visualizar

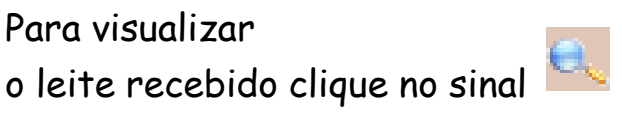

Ao término da inclusão ou alteração dos dados clique em Gravar

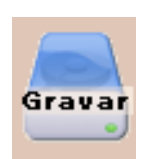

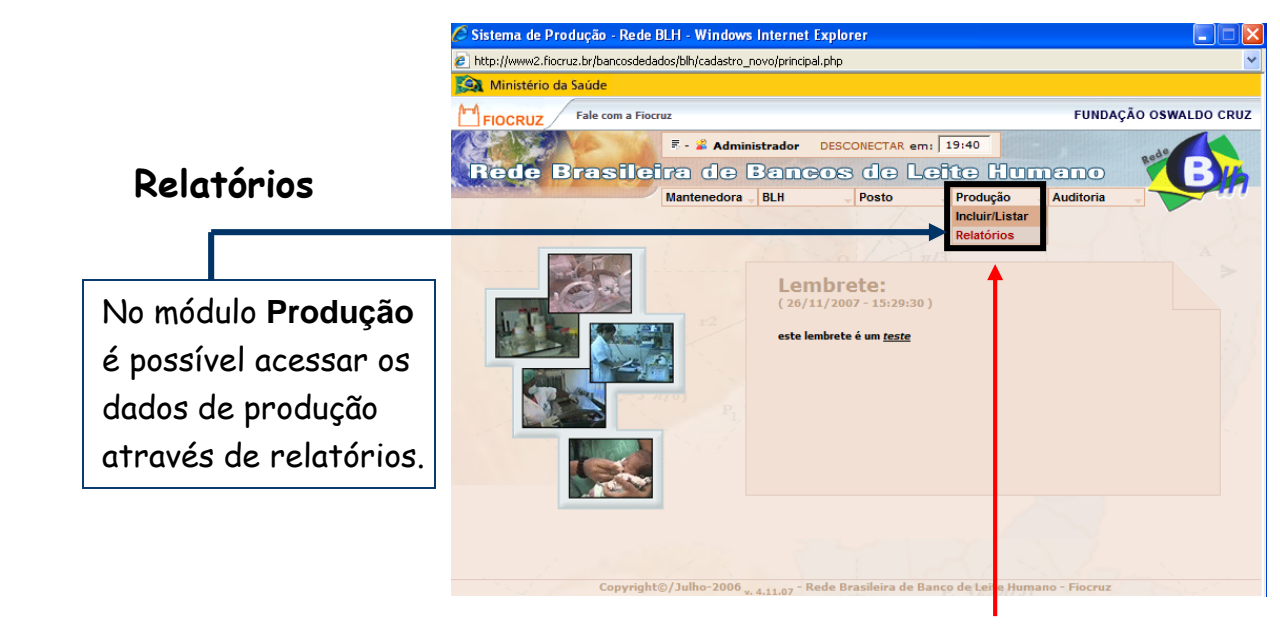

Clique em Relatórios

E faça suas escolhas na tela que se abre

É possível criar relatórios por Região, Estado, Município, Banco de Leite, Posto de Coleta ou total Brasil.

|         | 🖉 Sistema de Produção - Rede BLH - V                                                     | Vindows Internet Exp                                                                                                    | olorer                                                                                                    |                                                     |                    |                         | siona a                       |
|---------|------------------------------------------------------------------------------------------|----------------------------------------------------------------------------------------------------|----------------------------------------------------------------------------------------------------|-----------------------------------------------------|--------------------|-------------------------|-------------------------------|
|         | E http://www2.fiocruz.br/bancosdedados/blh/cadastro_novo/lancador.php?pg=producao&pgc=lo |                                                                                                    |                                                                                                    |                                                     |                    |                         | JUNE O                        |
|         | S Ministério da Saúde                                                                    |                                                                                                    |                                                                                                    |                                                     |                    |                         | do desejado                   |
|         | FIOCRUZ Fale com a Fiocruz                                                               |                                                                                                    | do desejudo                                                                                                    |                                                     |                    |                         |                               |
|         | Rede Brasileira     Mante     Relatório de produção     Período: 2007                    | Administrador DE<br>Administrador DE<br>Admini | SCONECTAR em: 07:<br>Posto Prince Prince Princ | 19<br>DUMENC<br>odução Auditor<br>/ Gerar relatório | nia _              | Cliqu<br>e esc<br>ano e | e nas setas<br>olha<br>e mês. |
|         | FILTRAR POR LOCALIDADE >>                                                                |                                                                                                    |                                                                                                    |                                                     |                    |                         |                               |
|         | Região Centro-Oeste 🔍 Estado To                                                          | odos C BLH                                                                                                    | Município Todos                                                                                                    | o de coleta                                         |                    |                         |                               |
| ~       | <b>-</b>                                                                                 | ]                                                                                                    |                                                                                                    |                                                     | Para relat         | órios por               |                               |
| Escolh  | ia a Região ou                                                                           |                                                                                                    |                                                                                                    |                                                     | Estado ou          | Municíni                | n                             |
| se des  | eiar un relatório                                                                        | endimento Individual                                                                                                    | Visita Domiciliar                                                                                                    | 🔽 Doad                                              |                    | Municipi                | <i>,</i>                      |
|         |                                                                                          | te Humano Coletado                                                                                                    | 🔽 Leite Humano Di                                                                                                    | stibuído 🔽 Leite H                                  | Humano Transferido |                         |                               |
| geral o | do Brasil clique                                                                         | ame microbiológico                                                                                                    | ✓ Crematócrito                                                                                                    | Acidez                                              | Dornic             |                         |                               |
| em too  | dos.                                                                                     |                                                                                                    |                                                                                                    |                                                     |                    |                         |                               |
|         | Copyright©/Julh                                                                          | o-2006 <sub>v. 4.11.07</sub> - Rede                                                                                                    | e Brasileira de Banco de                                                                                                    | e Leite Humano - Fioc                               | ruz                |                         |                               |
|         |                                                                                          |                                                                                                    |                                                                                                    | 😜 Internet                                          | 🔍 100%             |                         |                               |
|         |                                                                                          |                                                                                                    |                                                                                                    |                                                     |                    |                         |                               |

## Relatórios

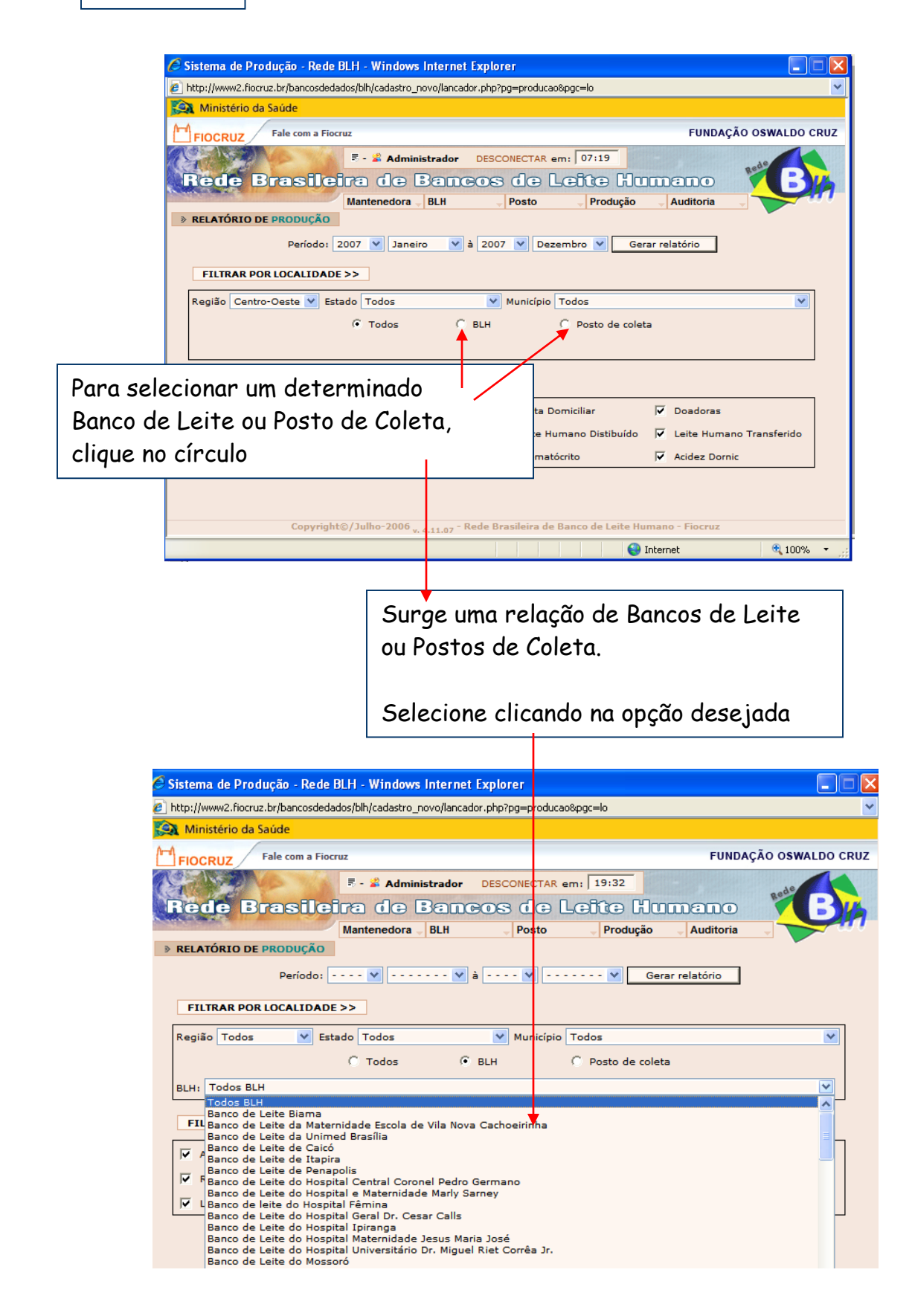

|                                                                                                    | http://www2.fiocruz.br/bancosdedados/bih/cadastro_novo/lancador.php?pg=producao8pgc=lo                                                                                                    |  |  |  |  |  |  |
|----------------------------------------------------------------------------------------------------|----------------------------------------------------------------------------------------------------|--|--|--|--|--|--|
| Os Relatórios podem ser<br>gerados contendo todos<br>os itens ou apenas os<br>selecionados pelo usuário. |                                                                                                    |  |  |  |  |  |  |
| Para escolher os itens<br>marque aqueles que deseja.                                                     | FUTRAR FITME >>         FUTRAR FITME >>         Futrar fitmento em Grupo       Atandimento Individual       Futura Distribuido       Futura Distribuido         Receptores       Futura Lette Humano Distribuido       Futura Humano Transfordo         Latte Humano Recebido       Futura Humano Transfordo       Futura Atolez Domic         Latte Humano Recebido       Futura Humano Transfordo       Futura Atolez Domic         Copyright@/Juffin=2008       Futura Atolez Domic       Atolez Domic         Copyright@/Juffin=2008       Futura Atolez Domic       R_100%. |  |  |  |  |  |  |
| FILTRAR ITENS >>                                                                                         |                                                                                                    |  |  |  |  |  |  |
| Atendimento em Grupo                                                                                     | Visita Domiciliar V Doadoras                                                                                                    |  |  |  |  |  |  |
| ✓ Receptores ✓ Leite Humano Coletado                                                                     | 🔽 Leite Humano Distibuído 🔽 Leite Humano Transferido                                                                                                    |  |  |  |  |  |  |
| 🔽 Leite Humano Recebido 🔽 Exame microbiológico                                                           | ✓ Crematócrito ✓ Acidez Dornic                                                                                                    |  |  |  |  |  |  |
| Copyright©/Julho-2006 <sub>v. 4.11.07</sub> - Rede Brasileira de Banco de Leite Humano - Fiocruz         |                                                                                                    |  |  |  |  |  |  |
|                                                                                                    | 😽 Internet 🔍 100% 🔻 🧾                                                                                                    |  |  |  |  |  |  |

## Após fazer suas opções para o Relatório clique em **Gerar Relatório**

| » RELATÓRIO DE PRODUÇÃO |                |                       |                 |
|-------------------------|----------------|-----------------------|-----------------|
| Período:                | 2006 💟 Janeiro | ✓ à 2006 ✓ Dezembro ✓ | Gerar relatório |

O Relatório é imediatamente gerado na tela

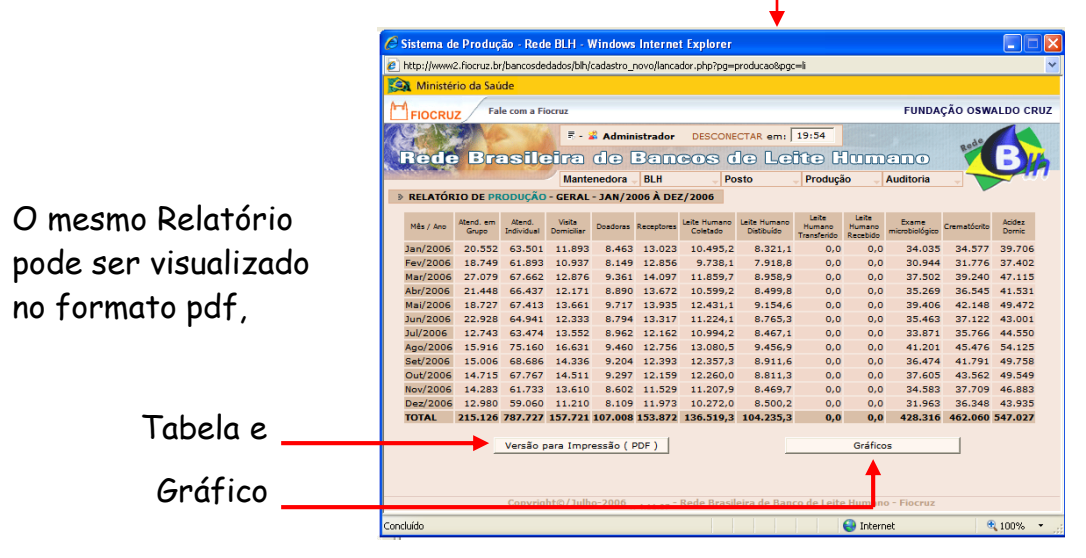

# No formato pdf os Relatórios são salvos ou impressos com facilidade.

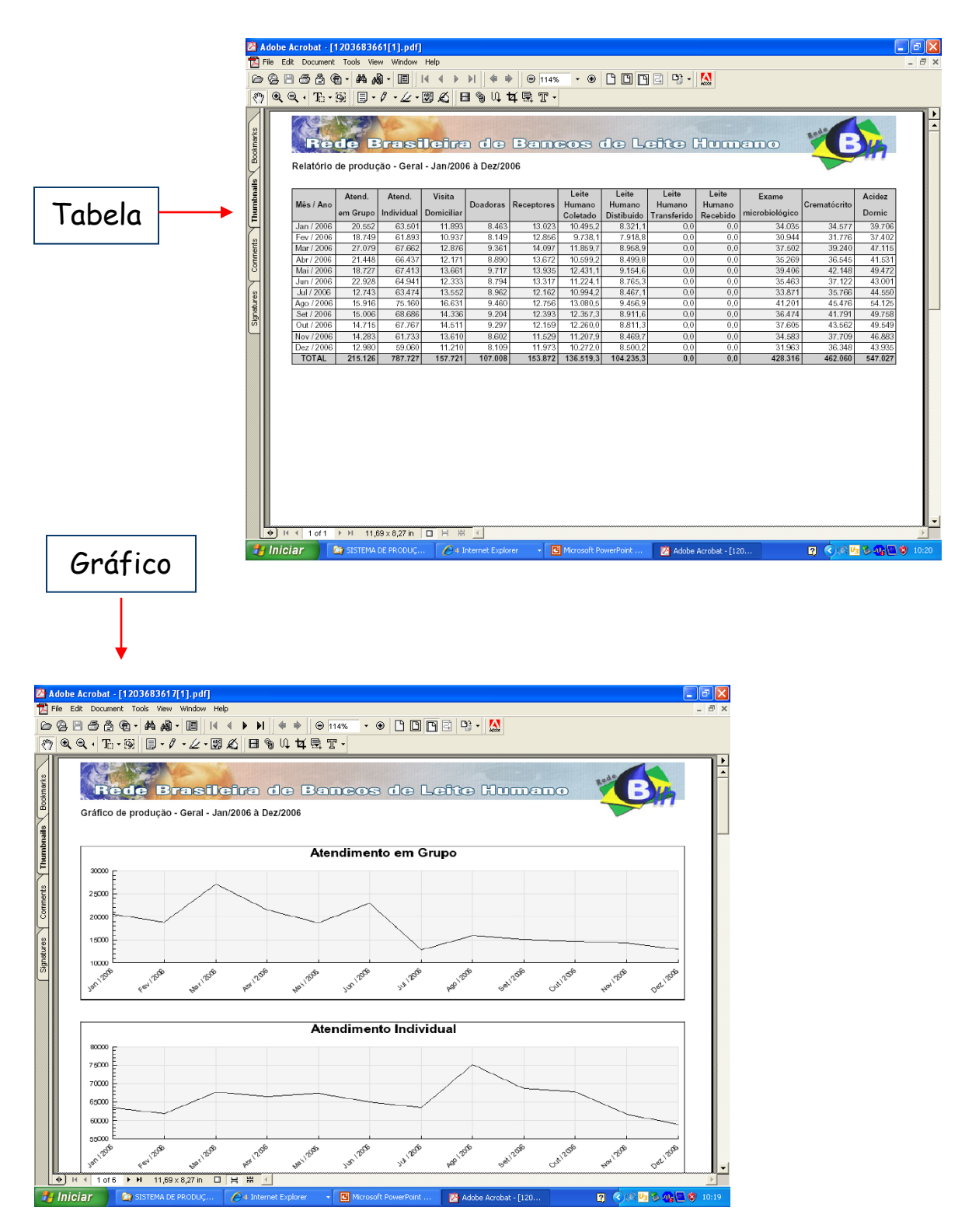

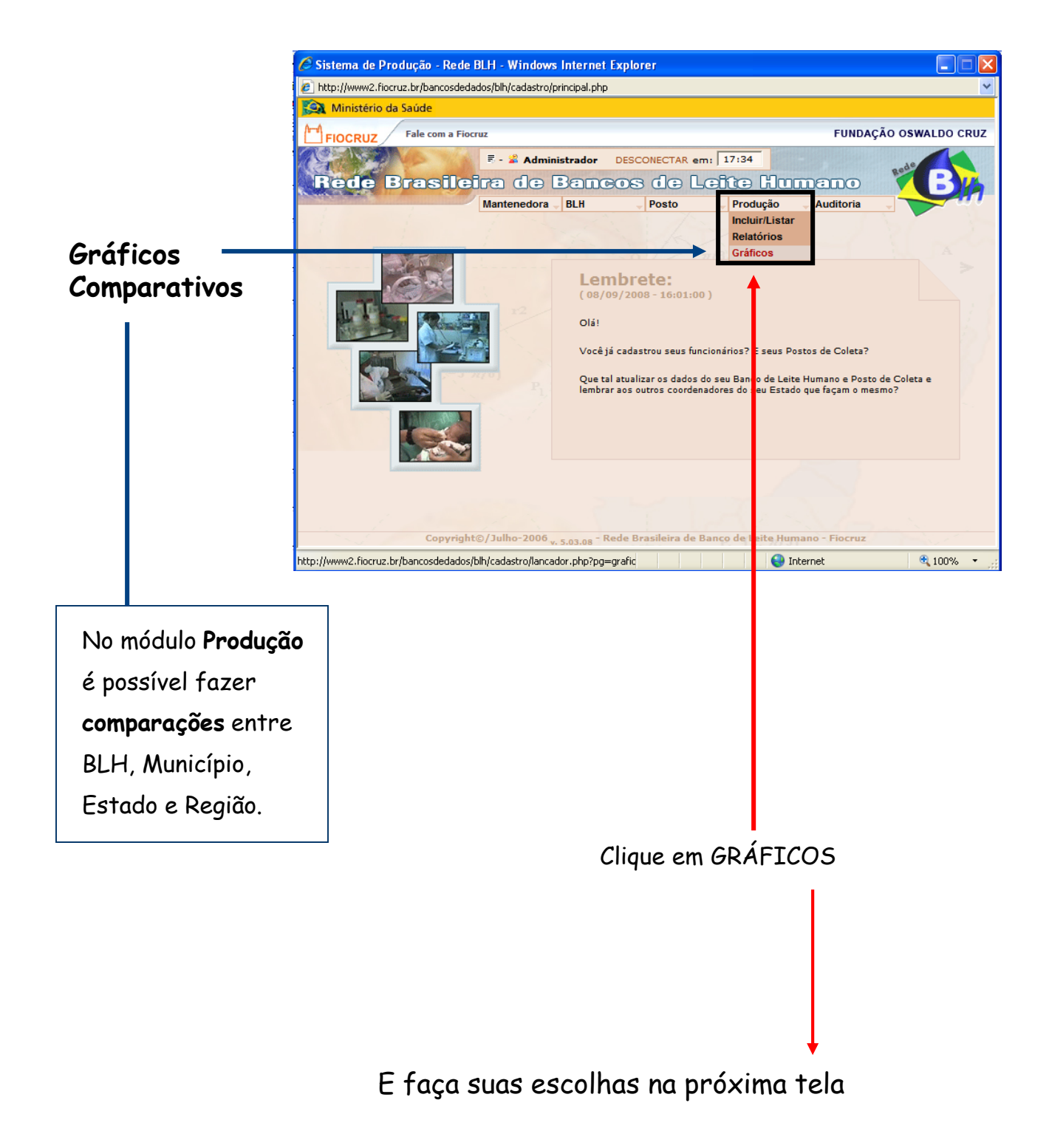

## Gráficos Comparativos

É possível comparar os dados por Região, Estado, Município, Banco de Leite, Posto de Coleta e total Brasil

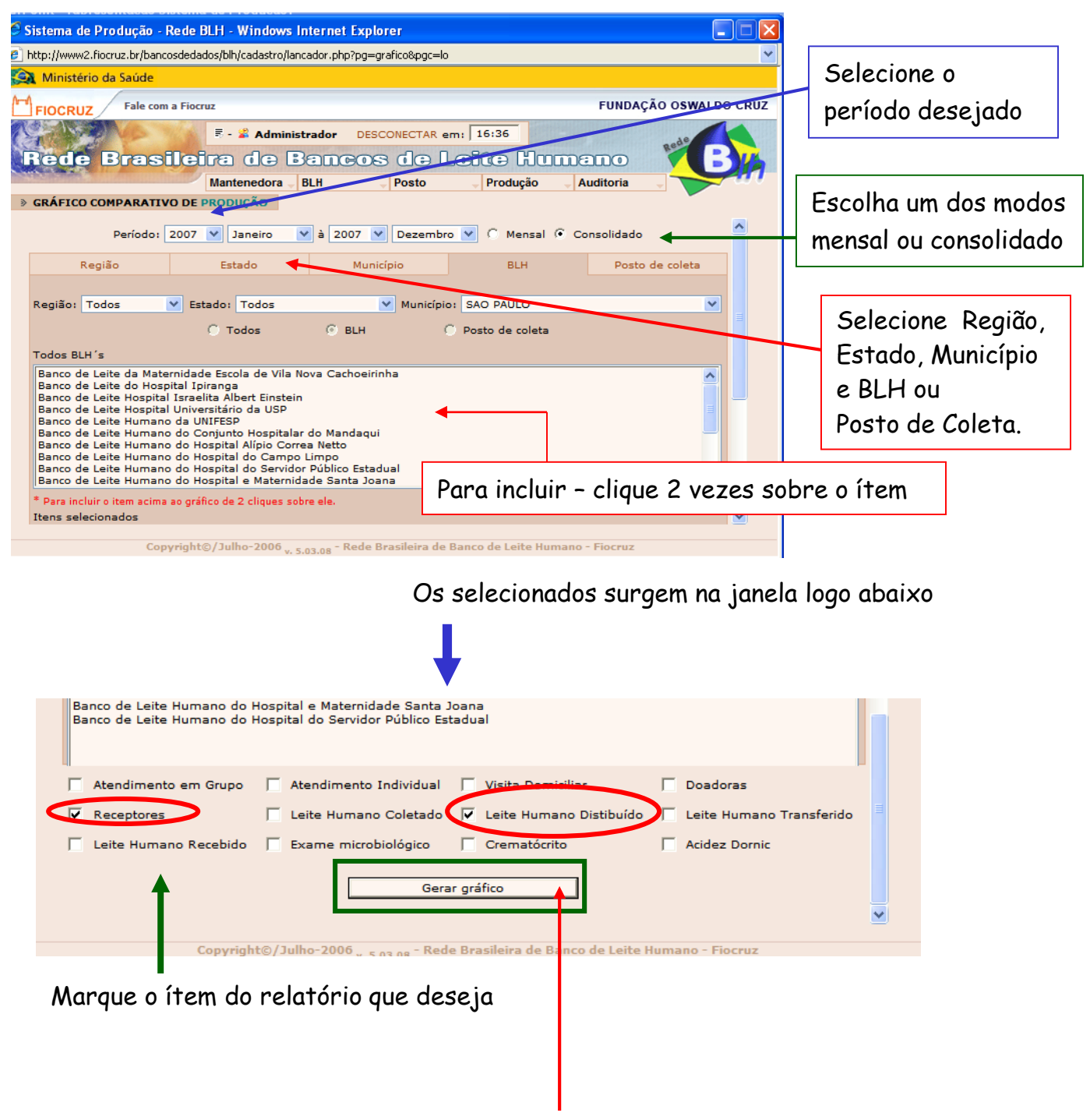

Após fazer suas opções para o gráfico clique em **Gerar Gráfico** 

# Os Gráficos são gerados em pdf

Com 2 formatos

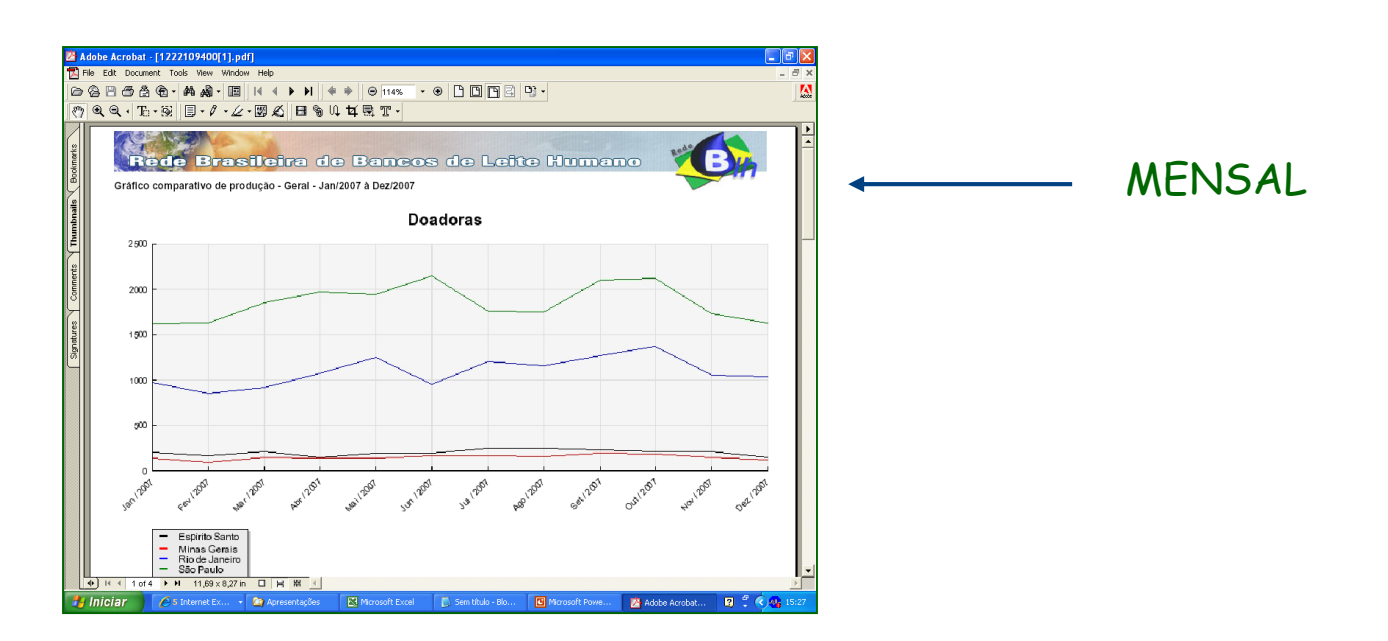

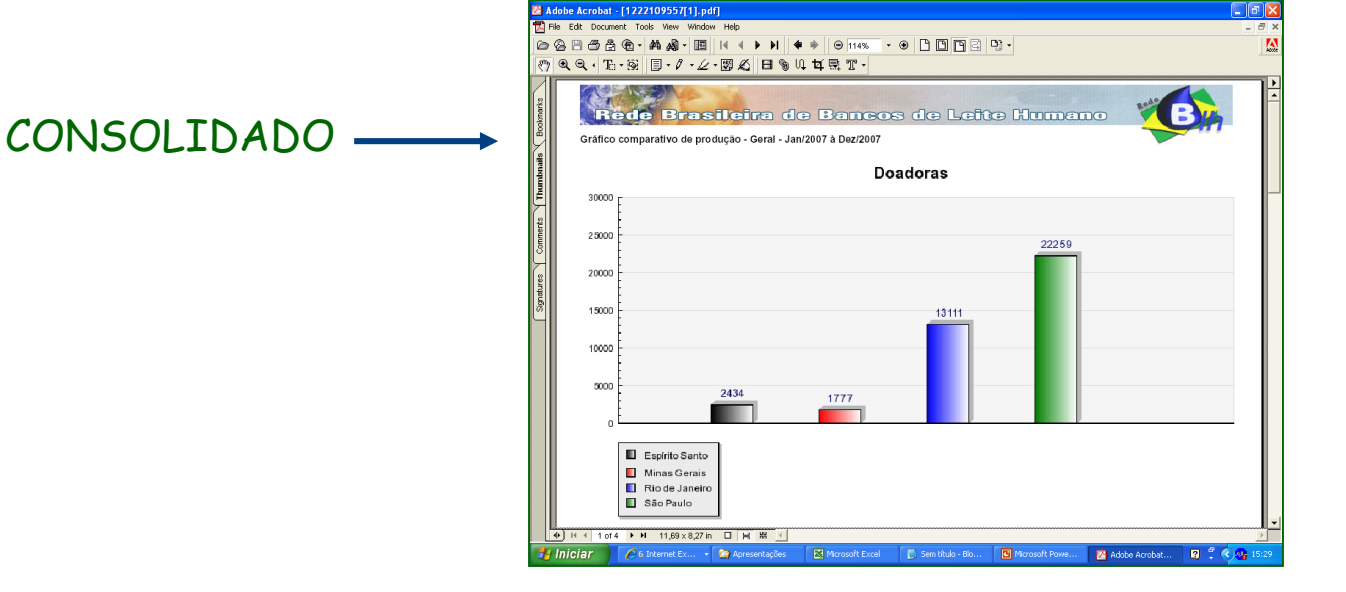

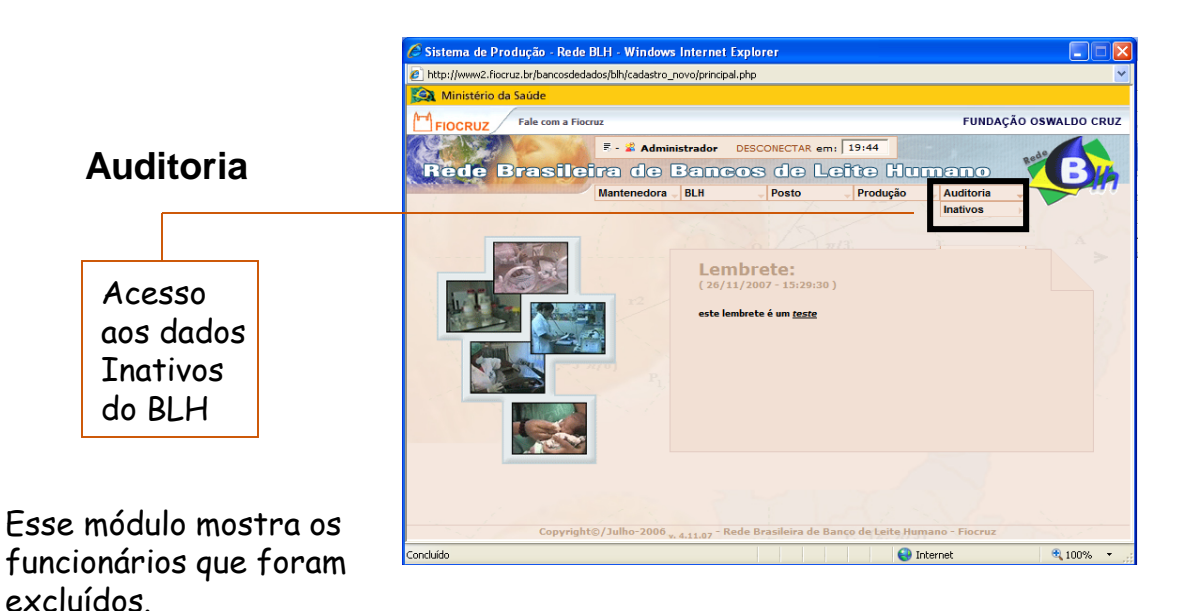

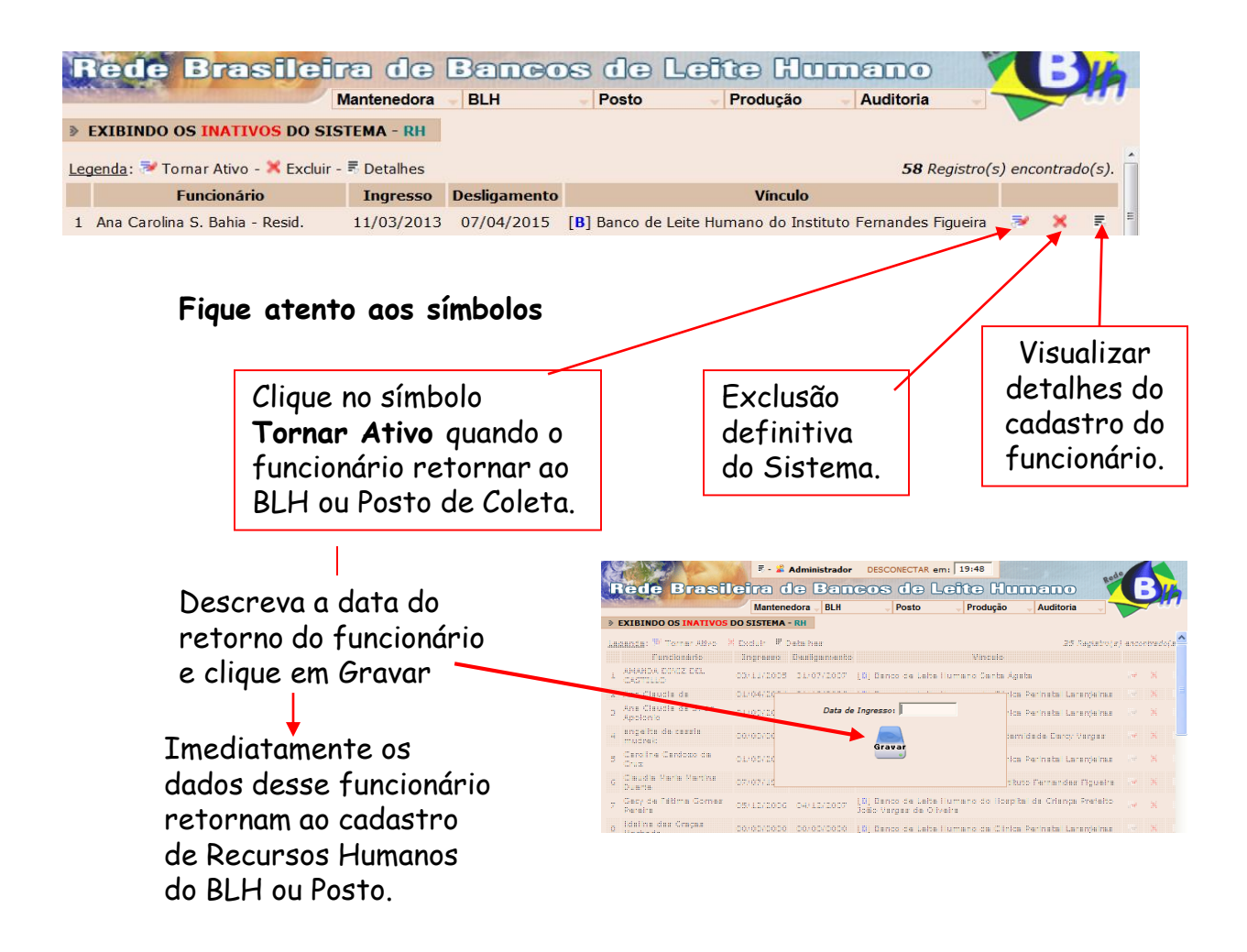

O Relatório de Produção apresenta dados mensais e um total que é a soma automática dos meses incluídos.

Como totalizar a produção para incluir cada variável do relatório? VAMOS ANALISAR CADA VARIÁVEL DO RELATÓRIO DE PRODUÇÃO:

## 1 - ATENDIMENTO EM GRUPO

## O QUE SIGNIFICA?

Atividade realizada **por profissional do BLH/Posto de Coleta**, seja de nível médio ou superior, **sob a forma de grupo**. Essa atividade pode ser realizada fora do ambiente do Banco de Leite.

## COMO TOTALIZAR O MÊS?

O n<sup>o</sup> de "ATENDIMENTO EM GRUPO" representa a soma de clientes que participaram de cada grupo realizado. Sendo assim, devemos contar a cada grupo realizado o número de participantes e **no final do mês somar todos os participantes daquele mês**.

## 2- ATENDIMENTO INDIVIDUAL

## O QUE SIGNIFICA?

Atividade realizada por **profissional do BLH/Posto de Coleta**, seja de nível médio ou superior, **de forma individual a mulher e/ou a criança**. Podendo ser uma consulta, orientação ou um procedimento.

# COMO TOTALIZAR O MÊS?

O nº de "ATENDIMENTO INDIVIDUAL" representa a soma desses atendimentos, independente de ter sido realizado para a mesma pessoa em momentos diferentes. No atendimento individual um profissional do BLH dedicou-se na assistência de uma mulher ou uma criança ou ainda, uma dupla mãe e filho. Então, devemos contar cada atendimento como um (seja mulher; criança ou mãe e filho) e **no final do mês somar todos os atendimentos individuais**.

## 3 - VISITA DOMICILIAR

#### O QUE SIGNIFICA?

Visita domiciliar à doadora **realizada por profissional ou parceiro do** BLH/Posto de Coleta.

## COMO TOTALIZAR O MÊS?

O nº de "VISITA DOMICILIAR" representa a soma das visitas realizadas no mês, independente de ter ocorrido no domicílio da mesma doadora. Para totalizar devemos contar quantas visitas domiciliares foram feitas a cada dia e **no final do mês somar todas as visitas**.

## 4 - DOADORAS

#### O QUE SIGNIFICA?

Nutrizes doadoras que doaram leite humano para o BLH/Posto de Coleta no mês.

## COMO TOTALIZAR O MÊS?

O nº de "DOADORAS" representa a soma das doadoras do BLH/Posto de Coleta que doaram leite humano no mês, independente do número de vezes e do volume doado. Portanto, refere-se ao número de doadoras e não de doação. Sendo assim, devemos contar cada doadora como uma e no final do mês somar todas que doaram naquele mês.

\* O total acumulado no período representa o somatório mensal de doadoras.

## 5 - <u>RECEPTORES</u>

## O QUE SIGNIFICA?

Receptores são crianças que receberam leite humano pasteurizado no BLH.

Consideramos também que receptores são **crianças que recebam leite humano** cru, exclusivamente doado por sua própria mãe em ordenha conduzida em condições controladas e sob a responsabilidade do Banco de Leite Humano.

# COMO TOTALIZAR O MÊS?

O n° de "RECEPTORES" representa a soma das crianças que receberam naquele mês leite humano pasteurizado ou leite humano cru da sua própria mãe, independente do número de vezes e do volume recebido. Sendo assim, devemos contar cada receptor como um e no final do mês somar todos que receberam leite humano naquele mês.

\* O total acumulado no período representa o somatório mensal de recémnascidos atendidos.

## 6 - LEITE HUMANO COLETADO

## O QUE SIGNIFICA?

Leite Humano Ordenhado Cru (**LHOC**) coletado sob a responsabilidade do **BLH/Posto de Coleta**, em ambiente interno ou externo ao BLH/Posto de Coleta.

## COMO TOTALIZAR O MÊS?

"LEITE COLETADO" representa o volume total, em litros, de Leite Humano Ordenhado Cru coletado naquele mês sob a responsabilidade do BLH/Posto de Coleta. Para totalizar devemos somar os volumes doados naquele mês.

# 7 - LEITE HUMANO DISTRIBUÍDO

## O QUE SIGNIFICA?

O volume de Leite Humano Ordenhado Pasteurizado (LHOP) distribuído para um receptor do BLH/Posto de Coleta.

Consideramos também nessa variável o Leite Humano Ordenhado Cru (LHOC) distribuído da mãe (doadora exclusiva do BLH/Posto de Coleta) para seu próprio filho (receptor do BLH/Posto de Coleta), desde que a ordenha tenha sido conduzida em condições controladas e sob a responsabilidade do Banco de Leite Humano/Posto de Coleta.

## COMO TOTALIZAR O MÊS?

O volume de "LEITE DISTRIBUÍDO" representa o volume total, em litros, de leite humano distribuído no mês, para receptor cadastrado no BLH/Posto de Coleta. Para totalizar devemos somar os volumes distribuídos naquele mês.

## 8 - LEITE HUMANO TRANSFERIDO

## O QUE SIGNIFICA?

Trata-se do Leite Humano Ordenhado Cru **(LHOC) coletado sob a responsabilidade do BLH/Posto de Coleta e transferido** para um Banco de Leite Humano para ser processado.

Consideramos também o Leite Humano Ordenhado Pasteurizado (LHOP) transferido de um BLH para outro BLH ou Posto de Coleta com a finalidade de ser distribuído.

## COMO TOTALIZAR O MÊS?

O volume de "LEITE TRANSFERIDO" representa o volume total, em litros, de leite humano coletado e transferido para um BLH ou Posto de Coleta. Esta variável é incluída no Sistema discriminado por BLH/Posto Coleta que recebeu o leite humano. O Sistema totaliza e mostra o resultado.

## 9 - LEITE HUMANO RECEBIDO

#### O QUE SIGNIFICA?

Trata-se do Leite Humano Ordenhado Cru (LHOC) recebido em um BLH para ser processado, vindo de outro BLH ou de Posto de Coleta.

Consideramos também o Leite Humano Ordenhado Pasteurizado (LHOP) recebido em um BLH/Posto de Coleta, vindo de outro BLH para ser distribuído.

## COMO TOTALIZAR O MÊS?

O volume de "LEITE RECEBIDO" representa o volume total, em litros, de leite humano recebido no mês em um BLH/Posto de Coleta. Esta variável não é incluída no Sistema pela BLH/Posto de Coleta que recebeu o leite humano. O Sistema faz esta inclusão de forma automática a partir do dado do BLH/Posto de Coleta que transferiu o leite humano.

#### 10 - EXAME MICROBIOLÓGICO

#### O QUE SIGNIFICA?

Trata-se de **teste simplificado para detecção de coliformes totais**. Realizado com amostra (4ml) coletada de cada frasco de LHO pasteurizado.

## COMO TOTALIZAR O MÊS?

O número de "EXAME MICROBIOLÓGICO" representa a soma de testes microbiológicos realizados. Para totalizar devemos somar cada teste ocorrido no mês.

## 11 - CREMATÓCRITO

### O QUE SIGNIFICA?

**Técnica analítica para determinação do teor de creme**, que permite o cálculo do teor de gordura e do conteúdo energético do leite humano ordenhado. Realizada com amostra coletada de cada frasco de LHO cru.

# COMO TOTALIZAR O MÊS?

O número de "CREMATÓCRITO" representa a soma de amostras analisadas. A triplicada é um procedimento analítico referente a uma amostra e não significa três análises, apenas uma. Sendo assim, **devemos somar o número de amostras analisadas**.

#### 12 - ACIDEZ DORNIC

## O QUE SIGNIFICA?

**Técnica para determinação da acidez titulável, método Dornic**. Realizada com amostra coletada de cada frasco de LHO cru.

## COMO TOTALIZAR O MÊS?

O número de "ACIDEZ DORNIC" representa a soma de amostras analisadas. A triplicada é um procedimento analítico referente a uma amostra e não significa três análises, apenas uma. Sendo assim, **devemos somar o número de amostras analisadas**.

Esse manual foi confeccionado para auxiliar no uso do Sistema. Em caso de dúvida entre em contato com a Secretaria Executiva da rBLH-BR. Nossos contatos: E mail: redeblh@fiocruz.br Telefone: 21- 2554-1889

"FALE CONOSCO" - acessando o portal da rBLH http://www.rblh.fiocruz.br